#### **OIMMERGAS**

# VICTRIX PRO V2

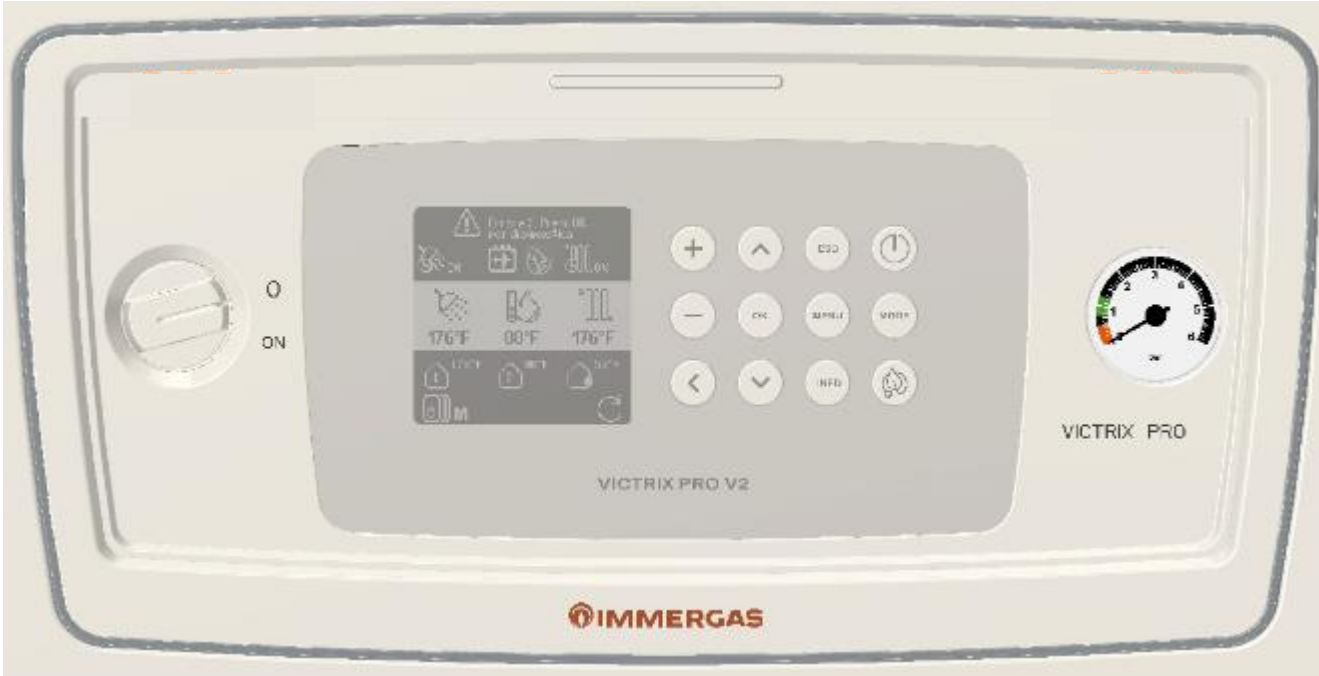

# **PCB SETTING**

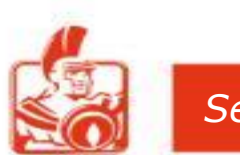

Service Export

## VICTRIX PRO V2 - Control Panel

The sliding cover allows for IPX5D rating and protects the display and buttons from accidental damage.

By reading the display and navigating with the buttons, adjustments and settings can be made on the circuit board.

- 1) Main switch
- 2) Display multi-function
- 3) Sliding cover
- 4) Function Keys
- 5) Pressure gauge

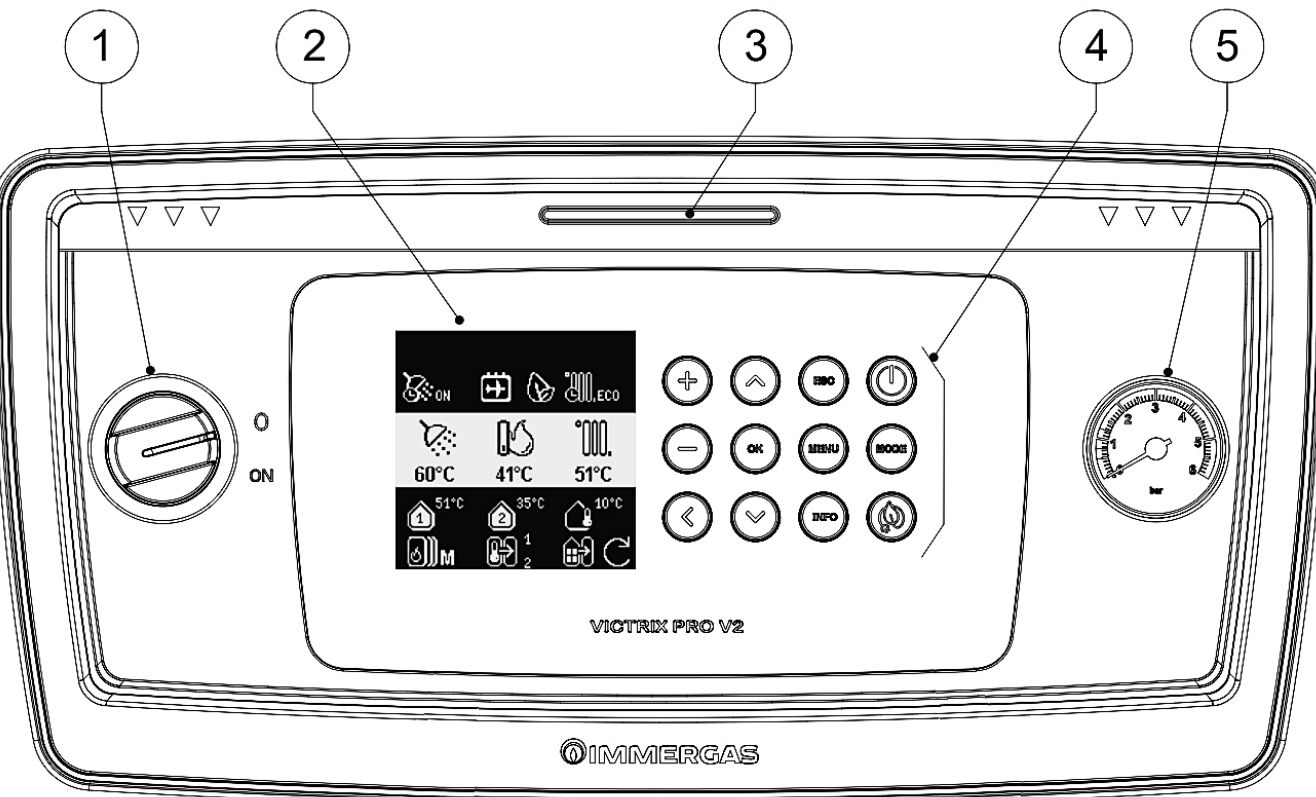

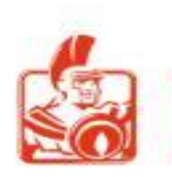

## VICTRIX PRO V2 - Keypad

- 6) UP & DOWN to scroll menu button
- 7) Back to main screen button
- 8) Used to allow access to the User or Technician menu
- 9) Used to put the boiler in STBY mode; press approx. 3 sec.
- 10) Select Only CH Only DHW or CH-DHW Mode
- 11) Eco mode Used to manually enable the Eco function
- 12) Info: Used to display diagnostic elements directly
- 13) Function button 1 step back
- 14) OK button
- 15) Increases and decreases the selected value

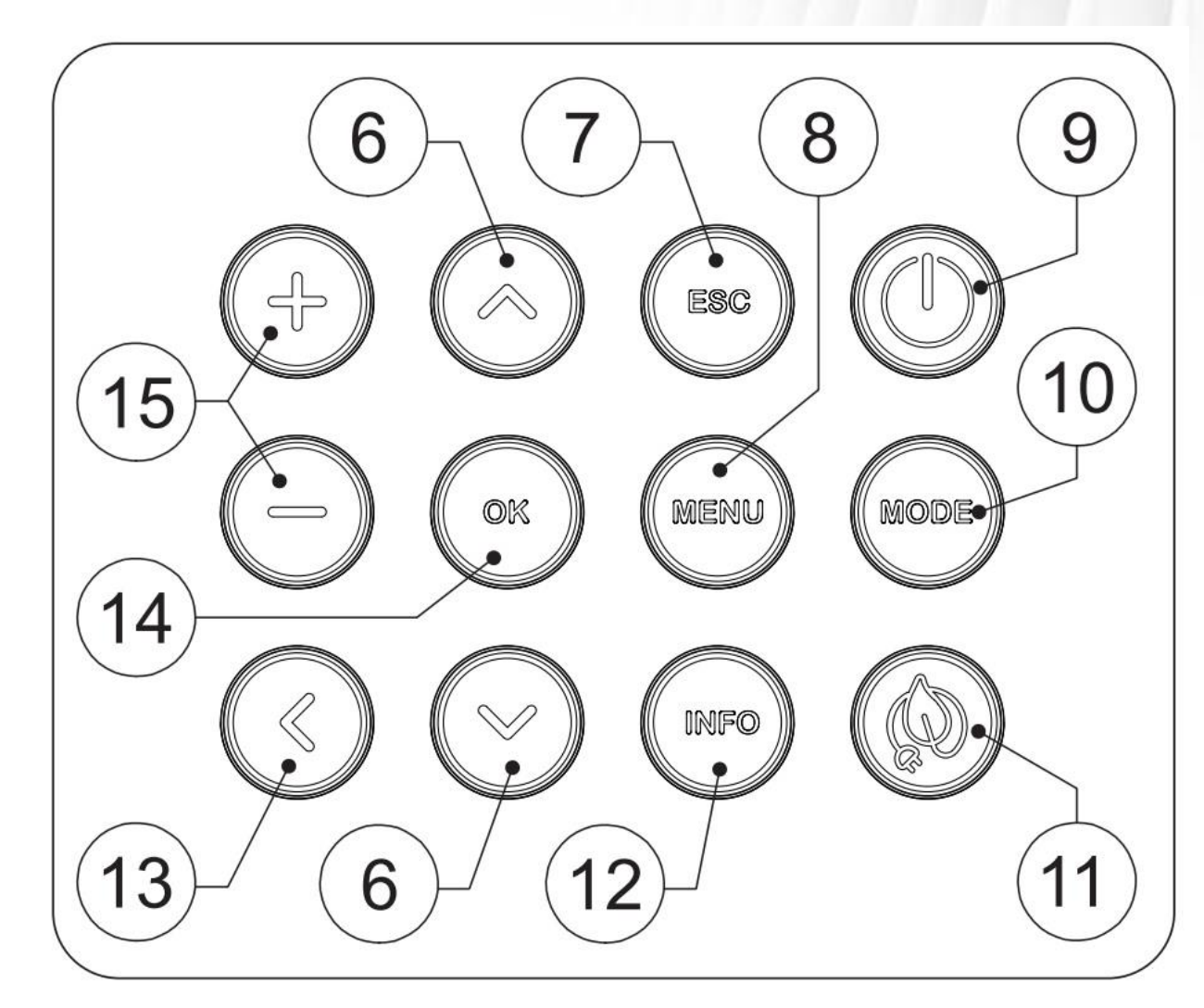

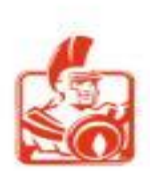

## VICTRIX PRO V2 - Display

- 16 Active when updating parameters (after changed a parameter)
- 17 External probe connected
- 18 CH setpoint temperature
- 19 CH mode enabled
- 20 Hourly heating programming active Active mode (ON, OFF, ECO) of CH schedule
- 21 Active when the heating program is active: ON-OFF-ECO
- 22 Date and time or alarm with error
- 23 Holiday mode
- 24 Hourly programming of active DHW Active mode (ON, OFF, ECO) of DHW schedule
- 25 ECO mode is manually activated
- 26 DHW mode enabled
- 27 Indicates the DHW setpoint with probe
- 28 Icon and setpoint Zone 1
- 29 Indicates the presence of the simple cascade Indicates the role of the boiler in the simple cascade
- 30 Boiler flow temperature
- 31 Indicates the presence of an OT device Indicates the zone for the OT device
- 32 Icon and setpoint Zone 2
- 33 Indicates the presence of an external device connected via BUS

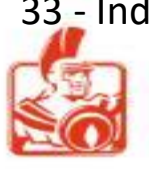

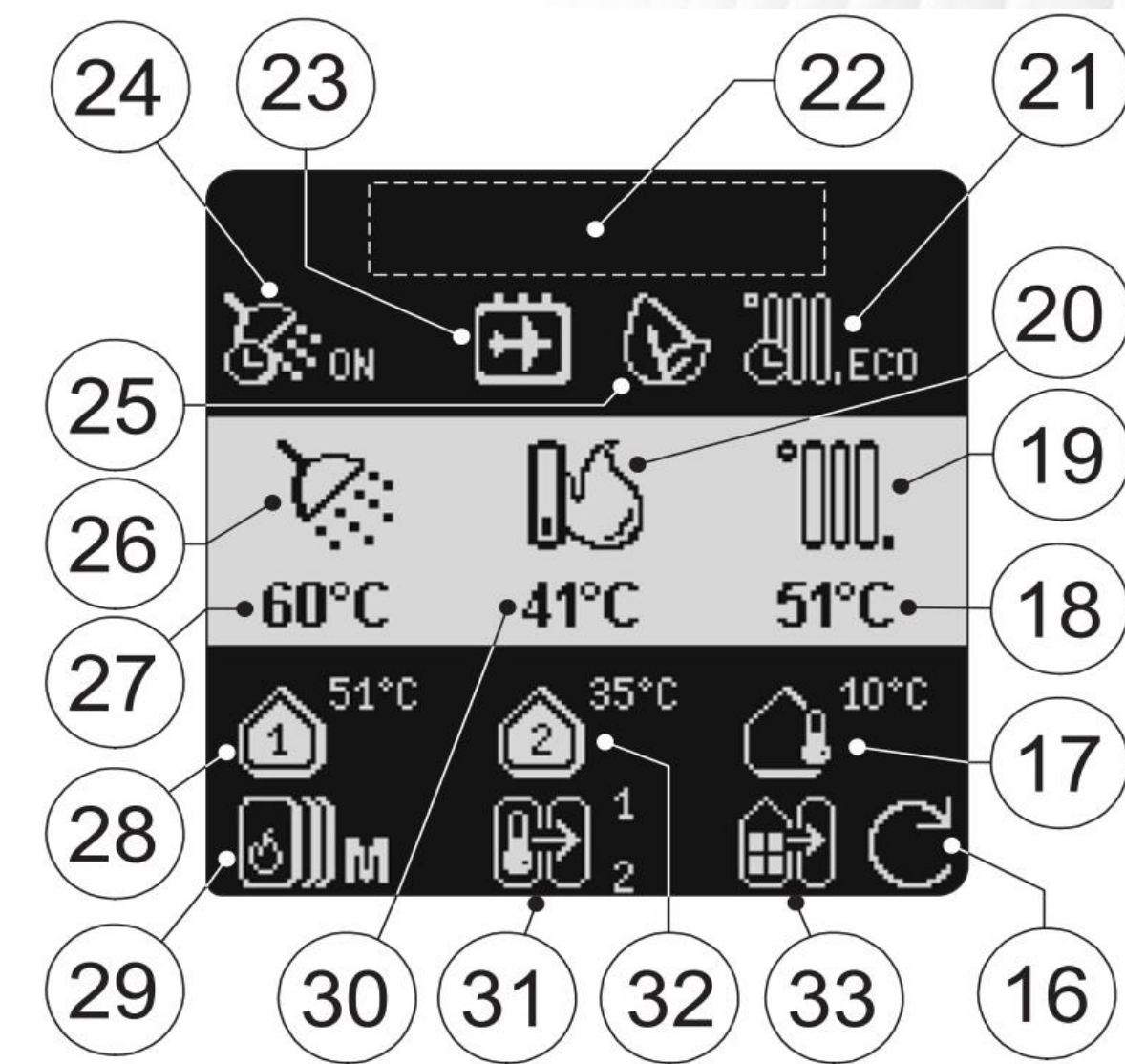

## VICTRIX PRO V2 - PCB INFO

### **OIMMERGAS**

Display FW DSP49G3088 R.0.14 Main Board FW S4966U4014 R.0.14 When the Display is switched on, it appear :

- Display Panel firmware version;
- Main Board firmware version.

By pressing the <u>MENU</u> button and using the Up and Down buttons to move through the menu, you can choose between the User menu and the Technical menu.

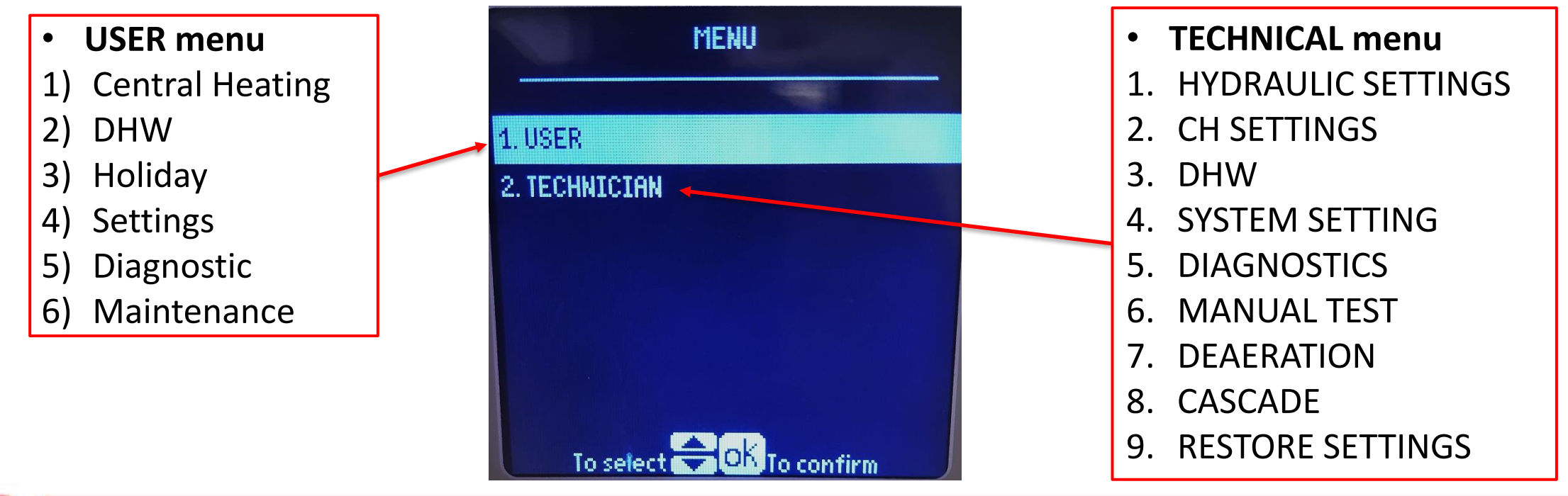

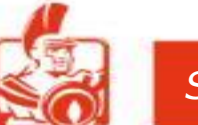

## VICTRIX PRO V2 - PCB INFO

As follow is a description of how to move in the control panel:

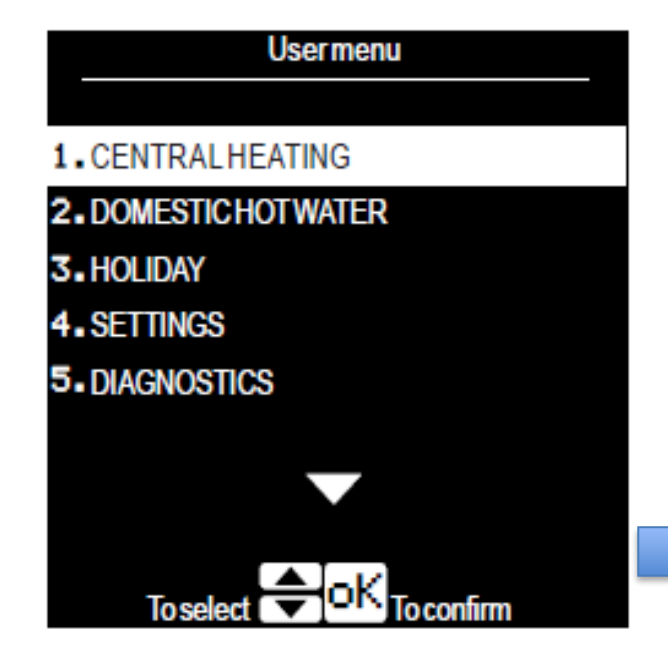

When you reach the menu item you want to set, press 'OK', the value on the right next to the description will be **highlighted**. Press the '+' or '-' button to adjust the value.

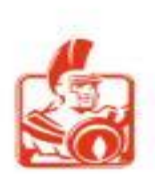

Service Export

- Enter the menus;
- Moving in the menus;
- Set a menu item;
- Confirming a change;
- Exit without saving press the 'ESC' key.

|   | Central heating settings        |      |
|---|---------------------------------|------|
|   |                                 |      |
| > | 1. CH1 setpoint                 | 54°C |
|   | 2. CH2 setpoint                 | 35°C |
|   | 3. Outside temp for CH off      | OFF  |
|   | 4. ECO setpoint reduction CH1   | 50°C |
|   | 5. Const setpoint reduction CH1 | 0°C  |
|   |                                 |      |

oK To confirm

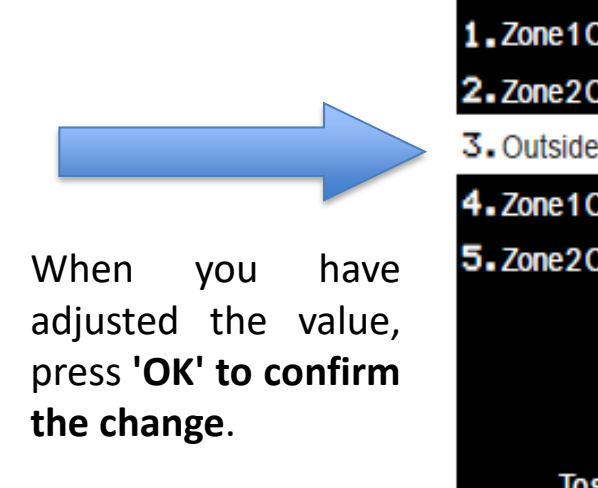

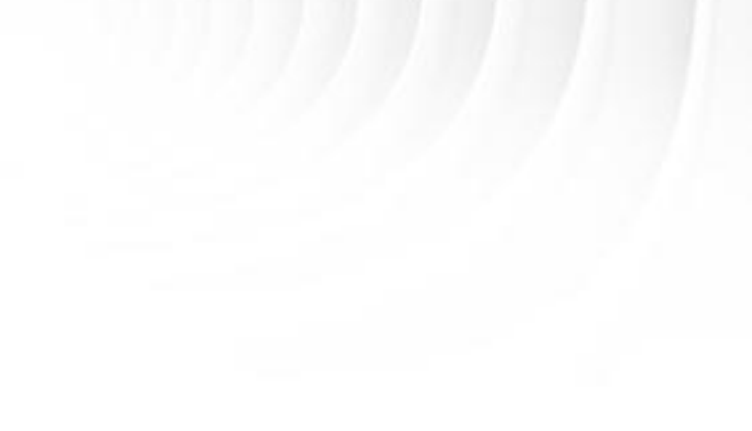

| GENTRAETIEATING                     |      |
|-------------------------------------|------|
| 1 Zone 1 CH setnoint                | 05.0 |
|                                     | 80%  |
| 2. Zone 2 CH setpoint               | 35°C |
| 3. Outside temperature              |      |
| 4. Zone 1 CH ECO setpoint reduction | 30°C |
| 5. Zone 2 CH ECO setpoint reduction | 5∘C  |
|                                     |      |
|                                     |      |
|                                     |      |

## VICTRIX PRO V2 - PCB SETTING

### **OIMMERGAS**

In addition to having useful parameters that make it flexible and malleable to the system to which it is connected, the V-PRO V2 also has a list of parameters to be used when installed in "EASY CASCADE" mode.

**BOILER INSTALLED IN A SINGLE WAY** 

TECHNICAL MENU' USER MENU' EASY CASCADE (only available on SLAVE boiler) TECHNICAL MENU' EASY CASCADE (only available on MASTER boiler)

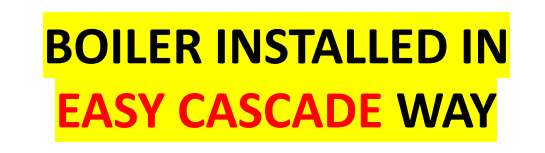

After entering the 'USER' menu, you access a list of variables that allow you to customise the use of the system.

|   | USER MENU          |
|---|--------------------|
| 1 | CENTRAL HEATING    |
| 2 | DOMESTIC HOT WATER |
| 3 | HOLIDAY            |
| 4 | SETTINGS           |
| 5 | DIAGNOSTICS        |
| 6 | MAINTENANCE        |

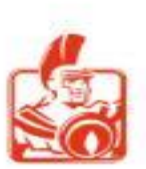

**USER MENU'** 

## VICTRIX PRO V2 - PCB FUNCTIONS

### **OIMMERGAS**

#### **ANTIFREEZE PROTECTION**

The appliance has an antifreeze function that switches the burner on automatically when the temperature drops below 9°C (standard protection to minimum temperature of-5°C).

In order to guarantee the integrity of the appliance and the DHW heating system in are as where the temperature drops below zero, we recommend protecting the central heating system using anti-freeze liquid and installing the Immergas antifreeze Kit in the appliance. If there is a storage tank in the system and a DHW probe, the burner is switched on when the temperature measured by the probe falls below 6°C and is switched off above 15°C.

For the antifreeze function to work properly, the storage tank must be filled with water; otherwise, the antifreeze can operate continuously.

#### Minimum room temperature -5°C

The appliance comes as per standard with an antifreeze function that activates the pump and the burner when the system water temperature in the appliance falls below 9°C. In these conditions, previously listed, the appliance is protected against freezing up to an ambient temperature of -5°C. Under this value the appliance may freeze.

When installing the appliance in locations where the temperature drops below 0°C, insulation of the heating connection pipes, condensate drain pipe and air vent valve of the condensing module is required.

#### Minimum room temperature -15°C

Protect the condensate drain siphon against freezing by using an accessory (antifreeze kit) comprising an electric resistance, the relevant wiring and a control thermostat.

In the previously listed conditions ad with the addition of the antifreeze kit, the appliance is protected against freezing up to a temperature of -15°C.

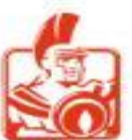

## VICTRIX PRO V2 - PCB FUNCTIONS

### **OIMMERGAS**

#### **OTHER ANTIFREEZE FUNCTIONS (OPTIONALS)**

#### **External probe (Optional)**

If the external probe is present, the appliance's pump or other pumps if installed (Booster pump, Zone 1 pump, Zone 2 pump, System pump), is activated when the external temperature measured by the probe drops below the temperature set in the parameter "System settings/Additional antifreeze protections/Outside temperature pump activation" (Default -10°C).

In the case of a simple cascade, only the following pumps are activated: Zone 1 pump, Zone 2 pump, System pump.

#### System sensor (Optional)

If the system sensor is present, the antifreeze function is activated if the temperature measured by the sensor falls below the value of the parameter "System settings/Additional antifreeze protections/Antifreeze activation temperature" (Default 5°C).

#### Mixed probe (Optional)

If the mixed probe is present, the antifreeze function is activated if the temperature measured by the probe drops below 3°C.

#### DHW probe (optional)

If the DHW probe is present, the antifreeze function is activated if the temperature measured by the probe falls below 6°C and Stop it over 15°C.

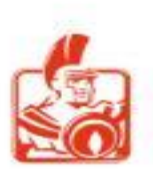

|      | USER MENU/ CENTRAL HEATING          |                                                                                                    |                                                  |         |  |
|------|-------------------------------------|----------------------------------------------------------------------------------------------------|--------------------------------------------------|---------|--|
| Item | Menu                                | Description                                                                                                    | Range                                            | Default |  |
| 1    | Zone 1 CH setpoint                  | Set the "Zone 1 CH setpoint" (user setpoint).<br>Please note that this parameter can change the parameter<br>"Zone 1 CH holiday setpoint".                                                                                                    | Zone 1 Min CH setpoint<br>Zone 1 Max CH setpoint | 85 (°C) |  |
| 2    | Zone 2 CH setpoint                  | Set the "Zone 2 CH setpoint" (user setpoint).<br>Please note that this parameter can change the parameter<br>"Zone 2 CH holiday setpoint".                                                                                                    | Zone 2 Min CH setpoint<br>Zone 2 Max CH setpoint | 35 (°C) |  |
| 3    | Outdoor temperature                 |                                                                                                    |                                                  |         |  |
| 4    | Zone 1 CH ECO<br>setpoint reduction | Sets the temperature that will be subtracted from the actual setpoint for heating zone 1 when the "ECO" mode is activated. If the parameter "CH Request type "Valve travel time" is set to "Only OTC", it defines the level for the reduction of the control setpoint for zone 1 heating, if the room thermostat is closed. | 0 + 50 (°C)                                      | 30 (°C) |  |
| 5    | Zone2 CH ECO<br>setpoint reduction  | As above, but valid / used for zone 2                                                                                                    | 0+80 (°C)                                        | 5 (°C)  |  |

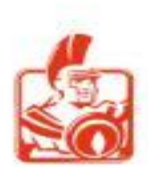

| USER MENU / CENTRAL HEATING |                                           |                                                                                                    |                     |          |
|-----------------------------|-------------------------------------------|----------------------------------------------------------------------------------------------------|---------------------|----------|
| Item                        | Menu                                      | Description                                                                                                    | Range               | Default  |
| 6                           | Zone 1 CH constant<br>Set point reduction | Defines the level for reducing the control set-point for zone 1 heating when the room thermostat contact is open. It only applies if the CH demand type parameter is set as a constant setpoint.                  | 0 + 50 (°C)         | 0 (°C)   |
| 7                           | Zone 2 CH constant<br>Set point reduction | Defines the level for reducing the control set-point for zone 2 heating when the room thermostat contact is open. It only applies if the CH demand type parameter is set as a constant setpoint.                  | 0 + 50 (°C)         | 0 (°C)   |
| 8                           | Enable/disable scheduler                  | Depending on the selection, it is possible to enable/disable the CH Demand from daily/ weekly programming.                                                                                                    | Disabled<br>Enabled | Disabled |
| 9                           | Scheduler set                             | Allows you to set daily programming, or by periods (Monday-Friday)<br>-(Monday-Sun- day) - (Saturday-Sunday) central heating activation<br>time slots.<br>A maximum of six time slots are allowed per day/period. |                     |          |

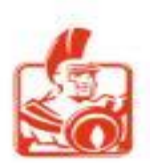

### **OIMMERGAS**

#### USER MENU/ CENTRAL HEATING / OUTDOOR TEMPERATURE

| Item | Menu                              | Description                                                                                                    | Range     | Default |
|------|-----------------------------------|----------------------------------------------------------------------------------------------------|-----------|---------|
| 1    | Outside temperature<br>for CH off | Defines the outside temperature at which OTC will disable central heating (even if the room thermostat demand is active). | 7-25 (°C) | OFF     |
| 2    | Zone 1 Offset                     | This is the offset value to be added on zone 1 to the setpoint calculated from the OTC curve.                             | -15 ÷ 15  | 0       |
| 3    | Zone 2 Offset                     | This is the offset value to be added on zone 2to the setpoint calculated from the OTC curve.                              | -15 ÷ 15  | 0       |

#### **OTC climate curve - CH1 (Zone 1 CH)**

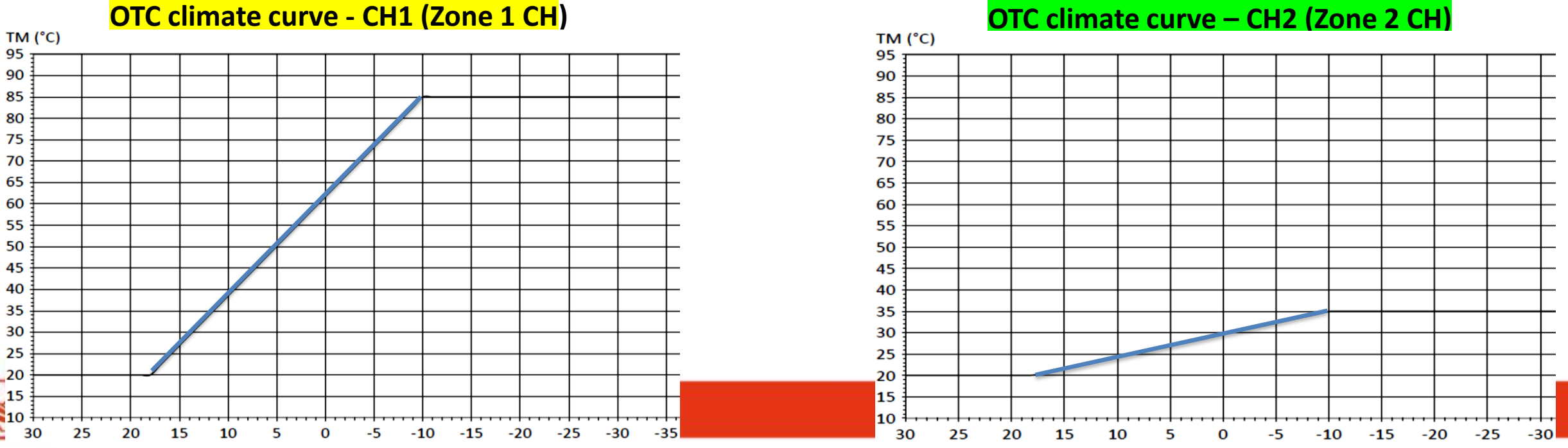

### **OIMMERGAS**

| USER MENU/ DOMESTIC HOT WATER |                                                                                                    |                                                                                                    |                     |                |  |
|-------------------------------|----------------------------------------------------------------------------------------------------|----------------------------------------------------------------------------------------------------|---------------------|----------------|--|
| item                          | Menu                                                                                                    | Description                                                                                                    | Range               | Default        |  |
| 1                             | DHW setpoint                                                                                                   | Sets the DHW setpoint (cannot be changed). When the NTC probe is connected                                                                                                    | 20+87 (°C)          | 65 (°C)<br>80° |  |
| 2                             | ECO setpoint reduction<br>Not visible when Thermostat<br>is set in menu/HYDRAULIC<br>SETTINGS/DHW request type | Sets the temperature that will be subtracted from "DHW setpoint" when the "ECO" mode is activated (only modifiable via access "Technician menu"). <b>**</b>                                                | 0+50 (°C)           | 20 (°C)        |  |
| 3                             | Enable/disable schedule                                                                                        | Depending on the selection, it is possible to enable/disable the DHW Demand from daily/week1yprogramming.                                                                                                  | Disabled<br>Enabled | Disabled       |  |
| 4                             | Scheduler set                                                                                                  | Allows you to set daily programming, or by periods (Monday-Friday) (Monday-Sun- day) - (Saturday- Sunday) central heating activation time slots. A maximum of six time slots are allowed per day / period. |                     |                |  |
|                               |                                                                                                    |                                                                                                    |                     |                |  |

\*\* Visible only when NTC PROBE is set in menu HYDRAULIC SETTINGS/DHW request type Not visible when Thermostat is set in menu HYDRAULIC SETTINGS/DHW request type

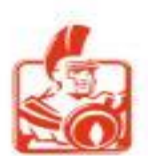

| USER MENU/ HOLIDAY/ HOLIDAY MODE |                               |                                                                                                    |                                                           |            |
|----------------------------------|-------------------------------|----------------------------------------------------------------------------------------------------|-----------------------------------------------------------|------------|
| Item                             | Menu                          | Description                                                                                                    | Range                                                     | Default    |
| 1                                | Zone 1CH holiday<br>setpoint  | Sets the zone 1 heating setpoint when "Holiday mode" is active.<br>If the parameter "Zone 1 CH setpoint" is set to a lower value than this parameter, the<br>latter will assume the same value as set on the parameter "Zone 1 CH setpoint".<br>(this happens when storing).       | Zone 1 Min<br>CH set point<br>Zone 1 CH set<br>point (°C) | 55<br>(°C) |
| 2                                | Zone 2 CH holiday<br>setpoint | Sets the zone 2 heating setpoint when "Holiday mode" is active.<br>If the parameter "Zone 2 CH setpoint" is set to a lower value than this parameter, the<br>latter will assume the same value as set on the parameter "Zone 2 CH setpoint".<br>(this happens when storing).       | Zone 2 Min<br>CH set point<br>Zone2 CH<br>set point (°C)  | 20<br>(°C) |
| 3                                | DHW holiday<br>Setpoint       | Sets the DHW setpoint when "Holiday mode" is active.<br>If the parameter "Storage temperature set point" is set to allow value than the<br>parameter "DHW holiday setpoint", the latter will assume the same value as set on<br>this parameter (this happens when storing).        | 20 + 87 (°C)                                              | 45 (°C)    |
| 4                                | Set holiday<br>Period         | When selected, a new screen will open to sequentially set the start and end date of "Holiday mode". This function is an alternative to the parameter "Manual holiday mode".                                                                                                    | Holiday start<br>Holiday end                              |            |
| 5                                | Manual holiday<br>Mode        | Allows the manual activation of "Holiday mode", which remains active until manually deactivated. <u>When set to 'ON', this parameter has priority over the previous parameter 'Set holiday period'</u> .<br>This function is an alternative to the parameter "Set holiday period". | ON<br>OFF                                                 | OFF        |

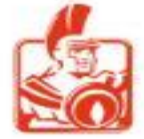

### **OIMMERGAS**

| <b>USER MENU</b> | / SETTINGS | / USER INTERFACE |
|------------------|------------|------------------|
|                  |            |                  |

| ltem | Menu              | Description                                                                                                    | Range                                                                                                    | Default             |
|------|-------------------|----------------------------------------------------------------------------------------------------|----------------------------------------------------------------------------------------------------|---------------------|
| 1    | Select language * | Allows the selection of the desired language.<br>* If the menu is in English:<br>Menu/User/Settings/Generals etting/ Select language                     | English, Italian, Bulgarian<br>Czech, Greek, French,<br>Flemish, Polish,<br>Portuguese, Slovak, Spanish,<br>Romanian, Russian<br>Slovenian, German, Turkish,<br>Ukrainian, Hungarian | English             |
| 2    | Measurement units | Allows selection of the unit of measurement of the quantities.                                                                                           | Imperial<br>Metric                                                                                                    | Metric              |
| 3    | Set date          | Allows the date to be set.                                                                                                    |                                                                                                    |                     |
| 4    | Set time          | Allows setting the format and then the time.                                                                                                    | 24h clock format<br>12h clock format                                                                                                    | 24h clock<br>format |
| 5    | Standby backlight | Standby backlight level. Add text warning:<br>'keep backlight level below 30% to reduce display degradation'.                                            | 30 + 100 (%)                                                                                                    | 30 (%)              |
| 6    | Active backlight  | Active back light level.                                                                                                    | 30 + 100 (%)                                                                                                    | 100 (%)             |
| 7    | Display contrast  | Defines the contrast of the LCD panel.<br>** The value varies for each display (pre-set by the board manufacturer). The<br>typical average value is 310. | 0 + 511                                                                                                    | **                  |

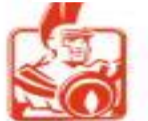

Service Export

#### The Diagnostics menu can also be accessed directly via the 'INFO' button.

**OIMMERGAS** 

#### **USER MENU / DIAGNOSTICS**

| Item | Menu               | Description                                                                                                    |
|------|--------------------|----------------------------------------------------------------------------------------------------|
| 1    | Boiler state       | A new screen with the current operating status of the device will open.                                                                                                    |
| 2    | System information | Shows a list of information about the installation.                                                                                                    |
| 3    | Lock out history   | It shows the last eight errors.<br>Pressing the 'OK' button on the highlighted error will open a new screen containing details on the status<br>of the device at the time the error occurred. |
| 4    | Boiler statistics  | Shows a list of statistics                                                                                                    |
| 5    | Firmware release   | Shows which firmware version is currently installed on the boards.                                                                                                    |

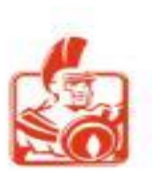

### **OIMMERGAS**

|  | USER MENU / | <b>DIAGNOSTICS</b> | <b>/ BOILER STATE</b> |
|--|-------------|--------------------|-----------------------|
|--|-------------|--------------------|-----------------------|

| Menu                                      | Description                                                                                                    |                           |
|-------------------------------------------|----------------------------------------------------------------------------------------------------|---------------------------|
| CH - Primary circuit<br>setpoint reached  | Displayed when the setpoint is reached and the burner is switched off during "CH Demand".                                       |                           |
| CH Demand                                 | Displayed when "CH Demand" is active.                                                                                           |                           |
| CH / DHW Demand                           | Displayed when parameter "Parallel mode" is active and "CH Demand" and "DHW Demand "are active at the same time.                | Two lines will appear in  |
| CH Post pump                              | Displayed at the end of "CH Demand" and during the pump post-circulation phase.                                                 | ton line represents the   |
| DHW – Primary circuit<br>setpoint reached | The burner is switched off due to the flow setpoint being exceeded (displayed for both "DHW Demand" and "CH Demand").           | current boiler status and |
| DHW Burner Delay                          | Displayed with "DHW Demand" the same demand is postponed (this status may not be visible as it is displayed for a few seconds). | temporary status.         |
| DHW Demand                                | Displayed when "DHW Demand" is active.                                                                                          | Boilerstate               |
| DHW Post pump                             | Displayed at the end of "DHW Demand" and during the pump post-circulation phase.                                                |                           |
| Antifreeze protection                     | Displayed when Antifreeze mode is active.                                                                                       |                           |
| Slave operation                           | Displayed in simple cascade mode (only on slave boilers).                                                                       | Deaeration                |
| STAND-BY                                  | STAND-BY                                                                                                    | Parameters loading        |
| Test demand                               | Displayed on single appliance or Master if in simple cascade when "Chimney sweep" is activated.                                 |                           |
| Parameters loading                        | Each time that the parameters are loaded from the P.C.B. to the display board.                                                  |                           |
| Deaeration                                | Displayed when the deaeration function is active or waiting to be activated.                                                    |                           |
| Manual relay test                         | Displayed when "Manual relay test" is active.                                                                                   |                           |

### **OIMMERGAS**

#### USER MENU / DIAGNOSTICS / SYSTEM INFORMATION

| ltem | Menu                       | Description                                                                                                    |  |
|------|----------------------------|----------------------------------------------------------------------------------------------------|--|
| 1    | Flame current*             | Value in micro A.                                                                                                    |  |
| 2    | Actual fan speed           | Real-time fan speed (rpm).                                                                                                 |  |
| 3    | Requested fan speed        | Fan setpoint (rpm).                                                                                                    |  |
| 4    | Modulation level *         | Effective burner output value (%).                                                                                         |  |
| 5    | Boiler setpoint*           | Temperature value calculated by the system (°C).                                                                           |  |
| 6    | CH setpoint                | Required temperature value during heating (°C).                                                                            |  |
| 7    | Boiler DHW setpoint        | Required temperature value in DHW phase (°C).                                                                              |  |
| 8    | Boiler supply temperature  | Temperature value measured by the system flow regulation probe (°C).                                                       |  |
| 9    | Return temperature*        | Temperature value measured by the system return control probe (°C).                                                        |  |
| 10   | Flue temperature*          | Temperature value measured by the flue probe (°C).                                                                         |  |
| 11   | Flue temperature threshold | Error intervention threshold when the value detected by the flue probe is exceeded (High Flue Temp limit) (Error code 84). |  |
| 12   | Out door temperature*      | Temperature value measured by the external probe (°C).                                                                     |  |
| 13   | DHW storage temperature*   | <sup>•</sup> Temperature value measured by the DHW probe (°C).                                                             |  |
| 14   | System temperature *       | Temperature value measured by the system-side flow sensor (°C).                                                            |  |

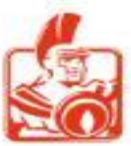

### **OIMMERGAS**

#### USER MENU / DIAGNOSTICS / SYSTEM INFORMATION

| Item | Menu                     | Description                                                                                                    |  |
|------|--------------------------|----------------------------------------------------------------------------------------------------|--|
| 15   | Mix zone temperature*    | Temperature value measured by the low temperature flow probe (°C).                                                                                                    |  |
| 16   | Mix zone setpoint        | Required temperature value for the low-temperature zone (°C).                                                                                                    |  |
| 17   | Water pressure*          | Pressure value measured by the pressure transducer (bar).                                                                                                    |  |
| 19   | Pump feedback            | Pump status (%).                                                                                                    |  |
| 20   | Number of burners        | Number of appliances present $(1 = single boiler; > 1 = number of appliances connected in sim cascade).$                                                                                                    |  |
| 21   | Cascade role             | Role of the appliance in the simple cascade (Master if single appliance or if simple cascade Master boiler, Slave if simple cascade Slave appliance followed by the number assigned during cascade configuration). |  |
| 22   | Number of burners ON     | Number of burners on.                                                                                                    |  |
| 23   | Cascade modulation level | Effective power value of e simple cascade (%).                                                                                                    |  |
| 24   | Input0-10V               | Voltage value at the 0-10V input.                                                                                                    |  |

\* These parameters have a submenu (chart) accessible by pressing the '**OK**' button.

The chart shows the last 24 hours measured at 12-minute intervals (119 readings). To view these readings, use the menu scroll buttons

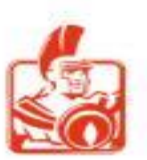

### **OIMMERGAS**

#### USER MENU/ DIAGNOSTICS/ LOCK OUT (ERRORS) HISTORY

Shows the list of the last 8 errors. Pressing OK on the highlighted error will open a new screen containing details on the status of the device at the time the error was found (for details on errors paragraph ).

| USER MENU / DIAGNOSTICS / BOILER STATISTICS |                      |                                                                 |  |
|---------------------------------------------|----------------------|-----------------------------------------------------------------|--|
| Item                                        | Menu                 | Description                                                     |  |
| 1                                           | CH ignitions *       | Number of burner ignitions in "CH mode".                        |  |
| 2                                           | CH runtime           | Total hours of burner on in "CH mode".                          |  |
| 3                                           | DHW ignitions *      | Number of burner ignitions in "DHW mode".                       |  |
| 4                                           | DHW runtime          | Total hours of burner on in "DHW mode".                         |  |
| 5                                           | Total hours power ON | Total hours of boiler power supply (not burner ignition hours). |  |

When : '1' is detected, this means that the ignitions have reached 20,

'2' its 40 ignitions;

'3' its 60 and so progressively every 20 ignitions.

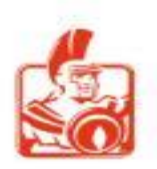

| USER MENU / DIAGNOSTICS / FIRMWARE RELEASE |                                                   |                                       |  |  |
|--------------------------------------------|---------------------------------------------------|---------------------------------------|--|--|
| item                                       | item Menu Description                             |                                       |  |  |
| 1                                          | Display Views the display board firmware version. |                                       |  |  |
| 2                                          | Main board                                        | Displays the P.C.B. firmware version. |  |  |

| USER MENU / MAINTENANCE |                                                                          |                                                |  |
|-------------------------|--------------------------------------------------------------------------|------------------------------------------------|--|
| item                    | Menu                                                                     | Description                                    |  |
| 1                       | Service information Displays the telephone number of the service centre. |                                                |  |
| 2                       | Service due date                                                         | Date of next maintenance (see error code 102). |  |

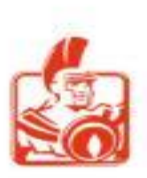

## VICTRIX PRO V2 - PCB ERRORS

#### FAULT AND ANOMALY SIGNALS

The display show any malfunction by means of a numerical code and description. In this case its possible operate :

1: Reset the current error: by pressing the 'OK' button, if the error is resettable;

1a: If the ESC key is pressed, the main screen appears and the error it will moved at the top of the display in place of the date and time; pressing 'OK' in this case, the screen is displayed again (with the possibility of resetting the error);

**OIMMERGAS** 

2: If normal operating conditions are restored, the appliance restarts without having to be reset.

In the case of SIMPLE CASCADE, the error display is present on the Master appliance even if caused by the Slave appliance, while in the error history, each appliance records its own errors.

| Error Code | Anomaly displayed | Cause                                                                                                    | Appliance status / Solution |
|------------|-------------------|----------------------------------------------------------------------------------------------------|-----------------------------|
| 01         | Failed Ignition   | In the event of space heating or domestic hot water production demand, the appliance does not switch on within the pre-set time. Upon appliance commissioning or after ex- tended downtime, it may be necessary to eliminate the block. | Press the OK (Reset) button |
| 02         | False Flame       | This occurs during the power-on phase in the event of a leak on the detection circuit or anomaly in the flame control unit.                                                                                                    | Press the OK (Reset) button |
| 03         | Overtemperature   | During normal operation, there is a cause of excessive overheating internally, the appliance goes into overheating block.                                                                                                    | Press the OK (Reset) button |

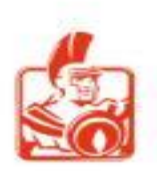

| Error Code | Anomaly displayed       | Cause                                                                                                    | Appliance status / Solution                                                                                                    |
|------------|-------------------------|----------------------------------------------------------------------------------------------------|----------------------------------------------------------------------------------------------------|
| 05         | Fan Speed               | This occurs if the fan speed is incorrect.                                                                                                    | Press the OK (Reset) button                                                                                                    |
| 08         | Flame circuit fault     | During the ignition phase an anomaly was detected on the electronic flame control circuit and the appliance switches                                              | Press the OK (Reset) button                                                                                                    |
| 09         | Gas valve circuit fault | The board detects an anomaly in the gas valve circuit. Before replacing<br>the board, verify the absence of short circuits on gas valve and related<br>connector. | Press the OK (Reset) button                                                                                                    |
| 13         | Reset limit reached     | Number of allowed resets already performed.                                                                                                    | Attention: it is possible to reset the<br>anomaly up to 5 consecutive times within<br>15 minutes.<br>By switching the appliance on and off the 5<br>attempts are re-acquired. |
| 19         | Loss of flame           | It occurs when the appliance is correctly ignited but an un-expected extinguishing of the burner flame occurs 8 times in 15 minutes.                              | Press the OK (Reset)                                                                                                    |
| 21         | Mainboard fault         | An error is detected on the main circuit board and the device does not start.                                                                                     | Probable damage of the main circuit board hardware. Press the OK (Reset)                                                                                                    |
| 25         | Main board fault        | An error is detected on the main circuit board and the device does not start.                                                                                     | Disconnect and reconnect the power supply to the device. (2)                                                                                                    |

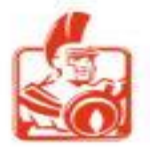

| Error<br>Code | Anomaly displayed                                | Cause                                                                                                    | Appliancestatus / Solution                                                                                                    |
|---------------|--------------------------------------------------|----------------------------------------------------------------------------------------------------|----------------------------------------------------------------------------------------------------|
| 30 - 31       | Supply sensor shorted                            | The board detects a short circuit or open on the system flow regulation NTC probe.                                                                                                  | (2) (1)                                                                                                    |
| 32 - 33       | DHW sensor shorted                               | The board detects a short circuit or open DHW NTC probe.                                                                                                    | (2) (1)                                                                                                    |
| 34            | Low voltage                                      | This occurs when the power supply voltage is lower than the allowed limits for correct operation of the appliance.                                                                  | (2) (1)                                                                                                    |
| 37            | Low water pressure                               | Sufficient water pressure inside the central heating circuit to guarantee the correct operation of the appliance is not detected.                                                   | Check the pressure gauge in the boiler. Ensure the system pressure is at least 1 bar and restore the correct pressure, if necessary. (2) (1) |
| 43 - 44       | Return sensor shorted                            | The board detects a short circuit or open on the return NTC probe.                                                                                                    | (2) (1)                                                                                                    |
| 45 - 46       | Flue sensor shorted                              | The board detects a short circuit or open on the flue NTC probe.                                                                                                    | (2) (1)                                                                                                    |
| 47            | Water pressure transducer fault                  | Possible pressure transducer or wiring fault.                                                                                                    | (2) (1)                                                                                                    |
| 77            | <b>Mix zone</b><br>overtemperature               | The temperature read by the low temperature flow probe has exceeded the set limit.                                                                                                  | (2) (1)                                                                                                    |
| 78 - 79       | Mix zone sensor short                            | The board detects a short-circuit or open on the NTC probe of the mixed zone.                                                                                                    | (2) (1)                                                                                                    |
| 80            | Supply and return<br>sensor connection<br>fault. | If the electrical connection between the two NTC probes is switched around, the board will detect the anomaly (it may be necessary to wait 3 minutes for the error to be detected). | Press the OK (Reset) button (1)                                                                                                    |

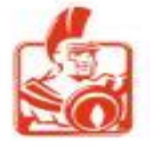

| Error<br>Code | Anomaly displayed             | Cause                                                                                                    | Appliance status /Solution                                                                                                    |
|---------------|-------------------------------|----------------------------------------------------------------------------------------------------|----------------------------------------------------------------------------------------------------|
| 82            | DeltaT protection             | The boiler detects a sudden, un expected increase in the DT between<br>the flow probe and the system return probe.<br>It can also be caused by a single defective sensor.                                                                                                    | The burner is switched off to prevent any damage to<br>the condensing module, once the correct AT has been<br>restored and the time of I minute has elapsed since<br>the appearance of the fault, the appliance returns to<br>normal operation. Check that here is water circulation<br>in the appliance, that the circulator is configured<br>according to the system's requirements, and that the<br>flow and return probes work correctly. (2) (1) |
| 84            | High Flue Temp limit          | If the appliance malfunctions, too high a temperature is detected in the flue gas circuit and the appliance switches                                                                                                    | Press the OK (Reset) button (1)                                                                                                    |
| 85            | Pump fault                    | Possible blocked impeller, automatic release routine (dura-<br>tion30minutes), electrical fault.                                                                                                    | Switch off for at least 30 seconds and switch back on. (2) (1)                                                                                                    |
| 86            | Pump malfunction              | Possible electrical fault, water flow already present, impeller slowed down.                                                                                                    | Switch off for at least 30 seconds and switch back on. (2) (1)                                                                                                    |
| 89            | Incorrect parameter setting   | <b>Possible misconfiguration of some parameters in the simple cascade:</b><br>the parameter "System sensor" is not configured the parameter "System sensor" is not configured in "DHW mode", but<br>"DHW pump" has been configured via the "multifunction relays"<br>the parameter "System sensor" is configured in "DHW mode", but<br>"DHW pump" has not been configured via the "multifunction relays"<br>the parameter "Boiler for DHW" was incorrectly set. | (2) (1)                                                                                                    |
| 90            | OpenTherm 1/2 connection lost | The device signals a loss of communication with the OT remote control mounted on Zone 1 or Zone 2, or with both thermostats (heating of the system is not guaranteed).                                                                                                    | Check the connections to the communication BUS.<br>Press the OK (Reset) button (the fault disappears and<br>the device operates in independent mode until<br>communication is restored). (2) (1)                                                                                                    |

Service Export

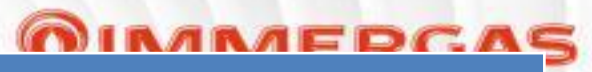

| Error<br>Code | Anomaly displayed      | Cause                                                                                                    | Appliancestatus / Solution                                                                                                    |
|---------------|------------------------|----------------------------------------------------------------------------------------------------|----------------------------------------------------------------------------------------------------|
| 91 -92        | System sensor shorted  | The board detects a short-circuit or open on the system side flow NTC probe (no guarantee of efficient operation of the system).                                                         | (2) (1)                                                                                                    |
| 93            | Outdoor sensor shorted | The board detects a short circuit on the external NTC probe (applicable if the parameter "CH Request type" in "HYDRAULIC SETTINGS" is set as "Room thermostat OTC" or "Only OTC").       | (2) (1)                                                                                                    |
| 94            | Display board fault    | Error in the firmware version of the 'Display Board'.                                                                                                    | (2) (I)                                                                                                    |
| 96            | Outdoor sensor open    | The board detects an open contact on the external NTC probe (applicable if<br>the parameter "CH Request type" in "HYDRAULIC SETTINGS" is set as<br>"Room thermostat OTC" or "Only OTC"). | (2) (1)                                                                                                    |
| 97            | Cascade mismatch       | In the case of <b>simple cascade</b> , the P.C.B. of the Master appliance detects fewer boilers Slave in the chain than the last "Autodetect".                                           | Check the connections to <b>the simple</b><br><b>cascade communication BUS</b> , and repeat<br>the "Autodetect" procedure in the<br>"Cascade" menu. (2) (1)                                                                   |
| 98            | Slave bus fault        | In the case of <b>simple cascade</b> , the P.C.B. of the appliance Slave receives no communication from the boiler Master.                                                               | Check the connections to the <b>simple</b><br><b>cascade communication</b> BUS (repeat the<br>"Autodetect" procedure in the "Cascade"<br>menu).<br>This error will only appear on the display of<br>the Slave devices (2) (1) |

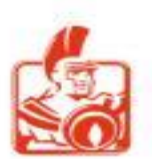

| Error<br>Code | Anomaly displayed                       | Cause                                                                                                    | Appliancestatus /Solution                                                                                                    |
|---------------|-----------------------------------------|----------------------------------------------------------------------------------------------------|----------------------------------------------------------------------------------------------------|
| 99            | Master bus fault                        | In the case of <b>simple cascade</b> , the P.C.B. of the Master appliance receives no communication from one or more boilers Slave (simple cascade will operate with fewer appliances).<br>In the case of <b>simple cascade</b> , the role of the Slave devices has not been assigned in the correct sequence (the sequence must respect the numerical sequence and start from 1). | Check the connections to the simple<br>cascade communication BUS, and repeat<br>the "Autodetect" procedure in the<br>"Cascade" menu.<br>This error will only appear on the<br>display of the Master appliance (2) (1) |
| 100           | External controller<br>connection lost  | The device signals a loss of communication with the cascade and zone regulator or the BMS system (central and DHW heating is not guaranteed).                                                                                                    | Check the connections to the communication BUS.<br>Press the Reset button (the fault disappears and the device operates in stand alone mode until communication is restored).<br>(2) (1)                              |
| 101           | Hydraulic configuration<br>is incorrect | Possible mis configuration of some parameters:<br>- the parameter "Boiler for DHW " was incorrectly set<br>- the parameter "3-way valve CH" or the parameter "3-way valve DHW" was<br>incorrectly set via the 'multifunction relays'                                                                                                    | (2) (1)                                                                                                    |
| 102           | Maintenance reminder                    | Indicates that it is necessary to perform maintenance operations. If this signal is reset, it is re proposed within 24 hours, until the date of the next maintenance is updated from the menu "TECHNICIAN".                                                                                                    | Press the OK (Reset) button to temporarily clear the warning. Authorised After-Sales Technical Assistance Centre).                                                                                                    |

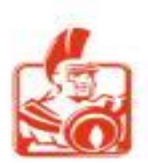

# ING - Technical Menu

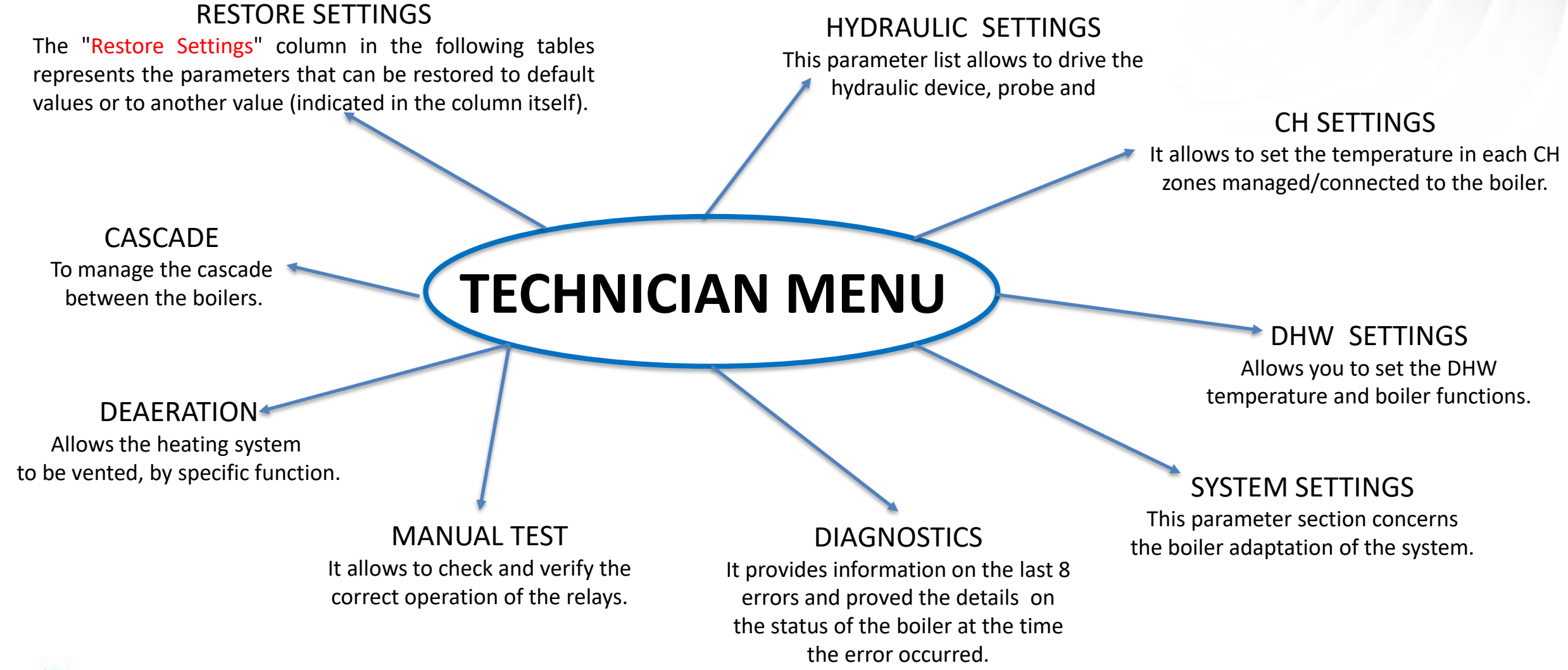

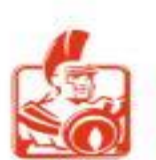

Service Export

### **OIMMERGAS**

#### **TECHNICIAN MENU**

| 1 | HYDRAULIC SETTINGS                |
|---|-----------------------------------|
| 2 | CH - Central Heating SETTINGS     |
| 3 | DHW - Domestic hot water SETTINGS |
| 4 | SYSTEM SETTINGS                   |
| 5 | DIAGNOSTICS                       |
| 6 | MANUAL TEST                       |
| 7 | DEAERATION                        |
| 8 | CASCADE                           |
| 9 | RESTORE SETTINGS **               |
|   |                                   |

To access the technical menu, its necessary to enter the **password '123'** using the '+' and '-' buttons, pressing 'OK' with each entered digit.

**\*\* Caution:** Read and understand the device instructions before performing the reset operation.

N.B.: see the "Restore settings" column of "Technician menu" for each parameter that **can be reset to factory settings** or a set value.

The "Restore Settings" column in the following tables represents the parameters that can be restored to default values or to another value (indicated in the column itself).

Press the 'OK' button (for about 3 sec. ) to reset the settings, any other button to retain the current settings.

N.B. : the newly parameters are to be configured according to plant requirements.

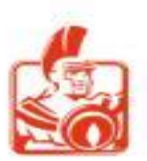

| <b>OIN</b> | /IME | ERG | AS |
|------------|------|-----|----|
|------------|------|-----|----|

| TECHNICIAN MENU / HYDRAULIC SETTINGS |  |  |  |
|--------------------------------------|--|--|--|
| Relays settings                      |  |  |  |
| System sensor                        |  |  |  |
| Mix zone                             |  |  |  |
| CH Request type                      |  |  |  |
| DHW request type                     |  |  |  |
| Parallel mode                        |  |  |  |
| 3-way valve                          |  |  |  |
|                                      |  |  |  |

This parameter list allows to drive :

- ✓ Hydraulic devices via relays.
- $\checkmark~$  Set the sensor installed in the hydraulic system
- $\checkmark$  Set the number and type of operating CH circuits
- $\checkmark\,$  Set the type of request for the CH and DHW circuits
- $\checkmark\,$  Set the priority or the parallel way in the boiler
- $\checkmark\,$  Choose the type of 3 way valve or DHW pump

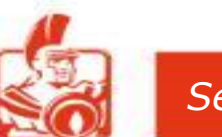

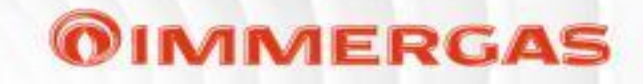

|      | TECHNICIAN MENU / HYDRAULIC SETTINGS / RELAY SETTINGS |                                                                                                |                                                                                                    |          |                         |  |
|------|-------------------------------------------------------|------------------------------------------------------------------------------------------------|----------------------------------------------------------------------------------------------------|----------|-------------------------|--|
| ltem | Menu                                                  | Description                                                                                    | Range                                                                                                | Default  | <b>Restore settings</b> |  |
|      |                                                       |                                                                                                | Relay not used<br>Booster pump (the same operation as Q e P clamps<br>in old version)<br>Zone 1 pump |          |                         |  |
| 1    | K70-A1                                                | Each relay has a dedicated parameter that determines its operation within a hydraulic          | Zone 2 pump<br>System pump, also used when the hydraulic                                             |          |                         |  |
| 2    | K70-A2                                                | configuration to which the boiler is connected.                                                | separator is installed <b>**</b> (To setting this parameter SEE NEXT SLIDE referred to parameter 8)  | Relay    | ALL                     |  |
| 3    | K70-A3                                                | N.B.: The first five relays are located on the main P.C.B. and provide the 230 voltage for the | DHW pump<br>System fault (When the error appear on the display,                                      | not used | YES                     |  |
| 4    | K70-A4                                                | pump and mixing valve and other possibly connected devices.                                    | the related relay close the contact. )<br>3-way valve CH                                             |          |                         |  |
| 5    | K70-A5                                                |                                                                                                | 3-way valve DHW<br>Burner on<br>Mixing valve: opens<br>Mixing valve: closes                          |          |                         |  |
|      |                                                       | 554554<br>554                                                                                  | 96<br>96<br>96<br>96                                                                                 |          |                         |  |

N°2 Relay with free-contact

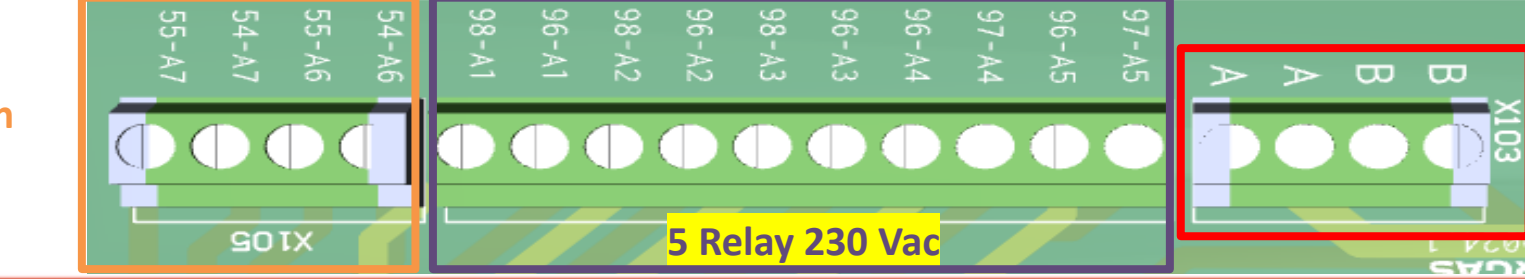

Power supply that gives voltage to relays

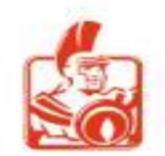

#### **OIMMERGAS**

| TECHNICIAN WILNO / THEDNAULIC SETTINGS / NEEAT SETTING | TECHNICIAN MENU | / HYDRAULIC SETTINGS / | / RELAY SETTINGS |
|--------------------------------------------------------|-----------------|------------------------|------------------|
|--------------------------------------------------------|-----------------|------------------------|------------------|

| Item   | Menu                           | Description                                                                                                    | Range                                                                                                    | Default        | Restore settings |
|--------|--------------------------------|----------------------------------------------------------------------------------------------------|----------------------------------------------------------------------------------------------------|----------------|------------------|
| 6<br>7 | K70 - A6<br>K70 - A7           | A6 and A7 DRY / FREE CONTACT drived by the<br>DISPLAY PCB                                                                                                    | Relay not used<br>Zone 1pump<br>Zone 2 pump<br>System pump<br>DHW pump<br>System fault<br>Burner on<br>Mixing valve: opens<br>Mixing valve: closes | Relay not used | Yes<br>Yes       |
| 8      | System pump<br>configuration** | Referring to 1,2,3,4,5, parameter above.<br><u>The parameter is particularly suitable</u> in the Zone<br>1 + Zone 2 configuration (as reported on I.B.<br>example) <u>where there is only one circulator</u><br><u>serving two zones with two separate thermostats</u> . | not used<br>Zone 1<br>Zone 2<br>DHW<br>Zone 1+ Zone 2<br>Zone 1+ DHW<br>Zone 2 + DHW<br>all used                                                   | not used       | Yes              |

\*\* Once the system pump parameter has been selected on the relay, the system pump configuration parameter must also be set, which

determines the operation of "Zone 1 pump" and/or "Zone 2 pump" and/or "DHW".

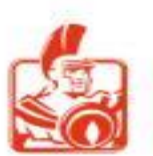

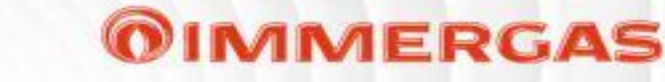

The system sensor is connected to terminals S1 and S2 and must be configured via the parameter "System sensor".

If the system flow sensor fails, the system will still function but with reduced performance and corresponding error will also be shown on the display.

| TECHNICIAN MENU / HYDRAULIC SETTINGS / SYSTEM SENSOR |                                         |               |          |                         |  |
|------------------------------------------------------|-----------------------------------------|---------------|----------|-------------------------|--|
| Menu                                                 | Description                             | Range         | Default  | <b>Restore settings</b> |  |
| CH mode                                              |                                         | CH mode       |          |                         |  |
| DHW mode *                                           | The plant (system) sensor configuration | DHW mode      | Not used | Yes                     |  |
| CH + DHW mode                                        | determines now the sensor is used.      | CH + DHW mode |          |                         |  |

\* Use for single appliance only. In the case of simple cascade, the parameter "CH + DHW mode" must necessarily be selected, otherwise error 89 is displayed.

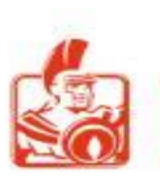

| TECHNICIAN MENU | HYDRAULIC SETTINGS | / MIX ZONE |
|-----------------|--------------------|------------|
|                 |                    |            |

| Item | Menu                        | Description                                                                                                    | Range        | Default | Restore<br>settings |
|------|-----------------------------|----------------------------------------------------------------------------------------------------|--------------|---------|---------------------|
| 1    | Mix zone selection*         | Selects the mixed heating zone (mixing valve, sensor).<br>Only one heating zone can be equipped with a mixing valve.                                                                                                    | 1-2          | 2       | Yes                 |
| 2    | Valve travel time           | Running time of the mixing valve.<br>Enter the correct value for the mixing valve used.                                                                                                    | 1 – 240 s    | 150 s   | Yes                 |
| 3    | High temperature protection | Limitation of the maximum allowed control setpoint for the mixed zone (The parameter value - 3°C.)<br>The parameter value increased by 3°C defines the over-temperature threshold of the mixed zone (see Error 77).                                                                                              | 20 - 80 (°C) | 45 (°C) | Yes                 |
| 4    | Hysteresis                  | If the temperature difference between the heating setpoint of the mixed zone and the temperature measured by the low temperature flow sensor is less than the hysteresis value, the mixing valve is not actuated. If the hysteresis is greater, the mixing valve is actuated according to the control algorithm. | 10°C         | 1°C     | Yes                 |
| 5    | Loop time                   | Control cycle time of the mixing valve control algorithm.<br>Higher values make the response of the control algorithm slower (the mixing valve is actuated less frequently) vice versa the mixing valve is actuated more frequently.                                                                             | 1+60 (s)     | 15 (s)  | Yes                 |
| 6    | K factor                    | Gain factor for the control of the mixing valve: the time during which the mixing valve is actuated is given by the value of the difference between the heating setpoint of the mixed zone and the temperature measured by the low temperature flow sensor, multiplied by "K factor".                            | 1 - 30 sec   | 1       | Yes                 |
| 4.   |                             |                                                                                                    |              |         |                     |

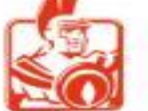

| TECHNICIAN MENU / HYDRAULIC SETTINGS / CH REQUEST TYPE |                                                                                          |                          |                             |                  |
|--------------------------------------------------------|------------------------------------------------------------------------------------------|--------------------------|-----------------------------|------------------|
| Menu                                                   | Description                                                                              | Range                    | Default                     | Restore settings |
| Room thermostat + OTC                                  | They allow the selection of different CH demands according to the type of installations. | Room thermostat + OTC    | Room thermostat<br>Setpoint | Vac              |
| Room thermostat setpoint                               |                                                                                          | Room thermostat setpoint |                             |                  |
| Only OTC                                               |                                                                                          | Only OTC                 |                             | ies              |
| Constant Setpoint                                      |                                                                                          | Constant Setpoint        |                             |                  |

IMMERGAS

**Room thermostat + OTC:** It is used in the case of an external probe with room thermostat ON/OFF or OT (see also climate curve). If the room thermostat ON/OFF is used, the CH schedule and holiday mode can be used.

**Room thermostat setpoint (default):** It is used with room thermostat ON/OFF or Opentherm.

The external sensor can be connected, but without being used by the appliance, for CH setpoint control but is used in the following cases: OT; Cascade and zone regulator and BMS.

In the heating deactivation function during the summer period (see parameter "OTC for CH off"). When using the room thermostat ON/OFF, the scheduler set heating and Holiday mode can be used.

**Only OTC:** It is used when an Outdoor sensor is present but the CH demand is permanently generated on both heating zones (it is not mandatory to configure both pumps of the two zones) (see also climate curve). Inputs OT1 - OT2 and OT3 - OT4 can be used as setpoint reduction (contact closed).

**Constant Setpoint:** The CH demand is generated permanently on both heating zones (it is not mandatory to configure the pumps of the 2 zones). Inputs OT1 and OT2 (in this case), can be used as setpoint reduction (open contact). With closed contact, the setpoint used is given by the parameters "Zone 1 and 2 CH setpoint".

With open contact, a setpoint reduction is implemented (see parameters "Zone 1 and 2 CH constant setpoint reduction".

Hourly programming has no influence (although the icon appears on the main screen).

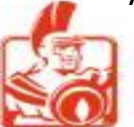

| TECHNICIAN MENU / HYDRAULIC SETTINGS / CH REQUEST TYPE |                                          |                             |                 |                  |  |
|--------------------------------------------------------|------------------------------------------|-----------------------------|-----------------|------------------|--|
| Menu                                                   | Description                              | Range                       | Default         | Restore settings |  |
| 0-10 V Power control                                   | They allow the selection of different CH | 0-10 V Power control        | Room thermostat | Vec              |  |
| 0-10 V Temperature control                             | installations.                           | 0-10 V Temperature control. | Setpoint        | Yes              |  |

IMMERGAS

By setting this parameter, both in temperature and in Power, the CH demand is subject to priority in DHW, consequently there is deactivation CH request.

- ✓ As the voltage at the input increases, a CH Demand is activated in the range between 2V (min) and 10V (max), the temperature or power setpoint will be proportional to the voltage.
- ✓ As the voltage decreases from 2V to 1V, CH Demand is the minimum, while below 1V the demand is deactivated.

**0-10 V power control:** The CH demand is controlled in power. Inputs OT1-OT2 and OT3-OT4 must not be closed.

With the default values of the parameter "Power set" (central heating), at 2 V, the power of the device will be set to the parameter "Minimum power", at 10 V, it will be set to the parameter "Maximum power" and at intermediate points, a proportional value between this parameters. In the event that one or both parameters of the power setting are different from the default value, the proportionality of the straight line will be identical to the case described above, ( the voltage range remains between 2 V and 10 V). During power operation, the temperature set is the one set in parameter "Zone 1 CH setpoint".

**Temperature control 0-10V:** The CH demand is controlled via the setpoint. Inputs OT1-OT2 and OT3-OT4 must not be closed.

The temperature setpoint (CH) is related to the voltage in this way:

- at 2 V, the setpoint will be set to the parameter "Zone 1 minimum CH setpoint";
- at 10 V, it will be set to the parameter "Zone 1 CH setpoint" and at intermediate points, a proportional value between the two parameters.

In case the 0-10 V input is floating, the voltage at the input can reach 2.5 V, which means a request. To avoid this, connect a resistor in parallel to

the input. This resistor must be between 2.2 kOhm and 50 kOhm (4.7 kOhm is recommended).

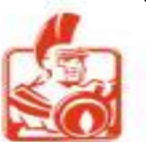

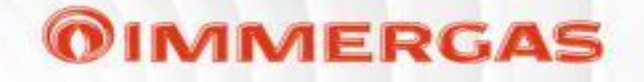

| TECHNICIAN MENU / HYDRAULIC SETTINGS / DHW REQUEST TYPE |                                               |            |            |                  |  |
|---------------------------------------------------------|-----------------------------------------------|------------|------------|------------------|--|
| Menu                                                    | Description                                   | Range      | Default    | Restore settings |  |
| Thermostat                                              | Allows you to soloct the demand type for DHW  | Thermostat | Thormostat | Voc              |  |
| Sensor                                                  | Allows you to select the demand type for DHW. | Sensor     | mermostat  | 162              |  |

| TECHNICIAN MENU / HYDRAULIC SETTINGS / PARALLEL MODE |                                                                                             |          |          |                  |  |  |
|------------------------------------------------------|---------------------------------------------------------------------------------------------|----------|----------|------------------|--|--|
| Menu                                                 | Description                                                                                 | Range    | Default  | Restore settings |  |  |
| Disabled                                             | Parallel mode allows simultaneous satisfaction of "CH                                       | Disabled |          |                  |  |  |
| Enabled                                              | Demand" and "DHW Demand".<br>This mode requires a <u>suitable hydraulic configuration</u> . | Enabled  | Disabled | Yes              |  |  |

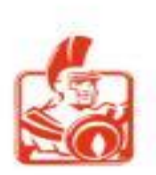

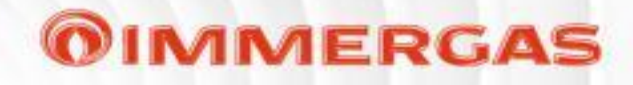

|      | TECHNICIAN MENU/ HYDRAULIC SETTINGS / 3-WAY VALVE |                                                                                                    |                               |           |                  |  |  |  |
|------|---------------------------------------------------|----------------------------------------------------------------------------------------------------|-------------------------------|-----------|------------------|--|--|--|
| Item | Menu                                              | Description                                                                                                    | Range                         | Default   | Restore settings |  |  |  |
| 1    | 3-way valve selection                             | 3-way valve selection:<br>Motorized (Motorised diverter valve)<br>Spring return (Diverter valve with spring return)                                 | Motorized or<br>Spring return | Motorized | Yes              |  |  |  |
| 2    | Travel time                                       | Defines the time during which the 'electric' valve is energised<br>to switch the position from the DHW circuit to the CH circuit<br>and vice versa. | 1 to 255 (sec)                | 12 (sec)  | Yes              |  |  |  |
| 3    | Default position                                  | Selects the position of the valve at rest: CH or DHW                                                                                                | CH or DHW                     | СН        | Yes              |  |  |  |

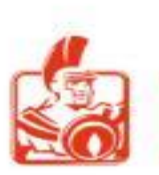

#### **TECHNICIAN MENU / CH SETTINGS**

| 1 | Power set           |
|---|---------------------|
| 2 | Temperatures        |
| 3 | Overtemperature     |
| 4 | Outside temperature |
| 5 | Timing setting      |

This parameter section relates only to boiler settings during Central Heating operation.

|      | TECHNICIAN MENU / CH SETTINGS / POWER SET |                                                                |                            |         |                  |  |  |
|------|-------------------------------------------|----------------------------------------------------------------|----------------------------|---------|------------------|--|--|
| Item | Menu                                      | Description                                                    | Range                      | Default | Restore settings |  |  |
| 1    | Maximum<br>power                          | Sets the percentage of the boiler's "Maximum power" in CH mode | Minimum Power<br>- 100 (%) | 100 (%) | Yes              |  |  |
| 2    | Minimum<br>power                          | Sets the percentage of the boiler's "Minimum power" in CH mode | Maximum power<br>(%)       | 0 (%)   | Yes              |  |  |

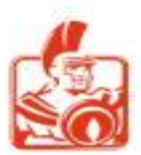

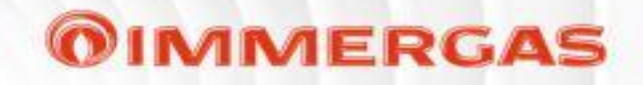

| TECHNICIAN MENU / CH SETTINGS / TEMPERATURES |                        |                                                                                                    |                                                                |         |                         |  |
|----------------------------------------------|------------------------|----------------------------------------------------------------------------------------------------|----------------------------------------------------------------|---------|-------------------------|--|
| Item                                         | Menu                   | Description                                                                                                    | Range                                                          | Default | <b>Restore settings</b> |  |
| 1                                            | Zone 1 MAX CH setpoint | Set the "Zone 1max CH setpoint.                                                                                                    | 15 ÷ 90 (°C)                                                   | 85 (°C) | Yes                     |  |
| 2                                            | Zone 1 MIN CH setpoint | Set the "Zone 1min CH setpoint".                                                                                                    | 15 ÷ Zone 1 max<br>CH setpoint (°C)                            | 20 (C)  | Yes                     |  |
| 3                                            | Zone 1 CH setpoint     | Set the "Zone 1 CH setpoint" (can also be set by the user).<br>Please note that this parameter can change the parameter "Zone 1 CH holiday setpoint". | Zone 1 min CH<br>setpoint ÷<br>Zone 1 max CH set<br>point (°C) | 85 (°C) | Yes                     |  |
| 4                                            | Zone 2 MAX CH setpoint | Set the "Zone 2 maximum CH setpoint".                                                                                                    | 15 ÷ 90 (°C)                                                   | 40 (°C) | Yes                     |  |
| 5                                            | Zone 2 MIN CH setpoint | Set the "Zone 2 minimum CH setpoint".                                                                                                    | Zone 1 max CH set<br>point (°C)                                | 20 (°C) | Yes                     |  |
| 6                                            | Zone 2 CH setpoint     | Set the "Zone 2 CH setpoint" (can also be set by the user).<br>Please note that this parameter can change the parameter "Zone 2 CH holiday setpoint". | Zone 1 min CH<br>setpoint ÷<br>Zone 1 max CH<br>setpoint (°C)  | 35 (°C) | Yes                     |  |
| 7                                            | CH setpoint hysteresis | Sets the hysteresis of the CH setpoint (single for both zones).                                                                                       | 2 ÷ 10 (°C)                                                    | 5 (°C)  | Yes                     |  |

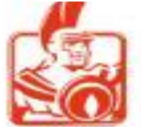

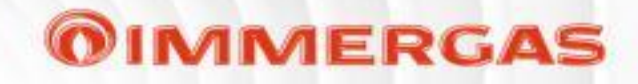

| Item    | Menu                                     | Description                                                                                                    | Range        | Default | <b>Restore settings</b> |
|---------|------------------------------------------|----------------------------------------------------------------------------------------------------|--------------|---------|-------------------------|
| 8       | Zone 1CH ECO<br>setpoint reduction       | Sets the temperature that will be subtracted from the actual setpoint for heating zone 1 when the "ECO" mode is activated. If the parameter "CH Request type Valve time " is set to "Only OTC", it defines the level for the reduction of the control setpoint for zone 1 heating, if the room thermostat is closed (it can also be set by the user).                                                                                                    | 0 to 50 (°C) | 30 (°C) | Yes                     |
| 9       | Zone2 CH ECO<br>setpoint reduction       | Sets the temperature that will be subtracted from the actual setpoint for heating zone 2 when the "ECO" mode is activated. If the parameter "CH Request type Valve time " is set to "Only OTC", it defines the level for the reduction of the control setpoint for zone 2 heating, if the room thermostat is closed (it can also be set by the user).                                                                                                    | 0 to 50 (°C) | 5 (C)   | Yes                     |
| 10      | ECO shutdown<br>hysteresis CH Zone<br>1* | If set other than 0 and when the "ECO" mode is active, the CH<br>demand is inhibited when the calculated setpoint is lower than the<br>temperature seton the zone 1 setpoint parameter.<br>The request is unlocked if the calculated setpoints greater than the<br>temperature given by the sum of the parameter setpoint zone 1 +<br>ECO shutdown hysteresis CH Zone 1.<br>This parameter also has an effect if the function is activated via the<br>'ECO' button. | 0 to 20 (°C) | 0 (°C)  | Yes                     |
| Carry I |                                          |                                                                                                    |              |         |                         |

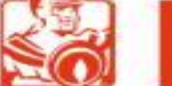

Service Export

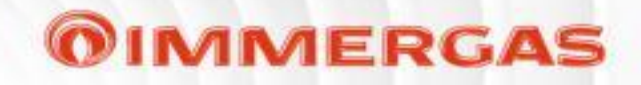

|      | TECHNICIAN MENU / CH SETTINGS/ TEMPERATURES |                                                                                                    |             |         |                         |  |  |
|------|---------------------------------------------|----------------------------------------------------------------------------------------------------|-------------|---------|-------------------------|--|--|
| Item | Menu                                        | Description                                                                                                    | Range       | Default | <b>Restore settings</b> |  |  |
| 11   | ECO shutdown<br>hysteresis CH Zone<br>2*    | If set other than 0 and when the "ECO" mode is active, the CH demand is inhibited when the calculated setpoint is lower than the temperature set on the zone 2 setpoint parameter.<br>The request is unlocked if the calculated setpoint is greater than the temperature given by the sum of the parameter setpoint zone 2 + 'ECO' shutdown hysteresis CH Zone 2.<br>This parameter also has an effect if the function is activated via the 'ECO' button. | 0 - 20 (°C) | 0 (°C)  | Yes                     |  |  |
| 12   | Zone 1 CH constant setpoint reduction       | Defines the level for reducing the control set- point for zone 1 heating<br>when the room thermostat contact is open.<br>Only applies if the CH demand type parameter is set as a constant<br>setpoint (can also be set by the user).                                                                                                    | 0 - 80 (C)  | 0 (°C)  | Yes                     |  |  |
| 13   | Zone 2 CH constant setpoint reduction       | Defines the level for reducing the control setpoint for zone 2 heating<br>when the room thermostat contact is open.<br>Only applies if the CH demand type parameter is set as a constant<br>setpoint (can also be set by the user).                                                                                                    | 0 - 80 (°C) | 0 (°C)  | Yes                     |  |  |

\* Caution when using these parameters in combination with the parameters "Zone 1CH ECO and Zone 2 CH ECO setpoint reduction", of this menu and

"Zone 1 Offset", "Zone 2 Offset" of the menu "Outdoor temperature", as it may inhibit the CH demand in an unintended manner.

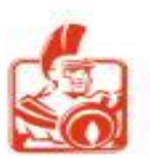

#### **TECHNICIAN MENU / CH SETTINGS / OVERTEMPERATURE** Description Default Item Menu **Restore settings** Range Each time the burner is switched-on and during the time set Overtemperature timer\* 0 to 10 (min) 2 (min) Yes 1 by the parameter "Overtemperature timer", the burner is switched-off at a temperature value increased by the 5 (<sup>o</sup>C) Overtemperature hysteresis add\* 0 to 30 (°C) Yes 2 parameter "Overtemperature hysteresis add" \* 0 = OFF

|      | TECHNICIAN MENU / CH SETTINGS/ TIMING SETTING |                                                                                                    |                  |            |                  |  |  |
|------|-----------------------------------------------|----------------------------------------------------------------------------------------------------|------------------|------------|------------------|--|--|
| ltem | Menu                                          | Description                                                                                                    | Range            | Default    | Restore settings |  |  |
| 1    | Post pump time                                | Set the heating pump delay time                                                                                                    | 0 to 20 (min)    | 3 (min)    | Yes              |  |  |
| 2    | Anticycling timer                             | Set the anti-cycle timer (minimum time be- tween boiler switch-off and next switch-on)                                                                                                    | 0 to 15 (min)    | 3 (min)    | Yes              |  |  |
| 3    | CH ramp                                       | The boiler output is adjusted so that the temperature read by the flow sensor increases according to the parameter setting (0 = output increases to the maximum permissible system speed). | 0 to 60 (°C/min) | 4 (°C/min) | Yes              |  |  |
| 4    | Minimum time                                  | Time during which the burner remains at minimum power for the set time.                                                                                                    | 0 = 10 (min)     | 0 (min)    | Yes              |  |  |

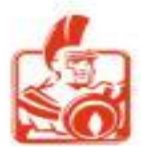

### **OIMMERGAS**

#### TECHNICIAN MENU / CH SETTINGS / OUTSIDE TEMPERATURE

| Item | Menu                    | Description                                                                                                    | Range           | Default  | Restore settings |
|------|-------------------------|----------------------------------------------------------------------------------------------------|-----------------|----------|------------------|
| 1    | Outside temp for max CH | Defines the outside temperature at which the OTC will set the MAX CH setpoint.                                              | -34 to -10 (°C) | -10 (°C) | Yes              |
| 2    | Outside temp for min CH | Defines the outside temperature at which the OTC will set the MIN CH setpoint.                                              | 15 to 25 (°C)   | 18 (°C)  | Yes              |
| 3    | Outside temp for CH O#  | Defines the outside temperature at which OTC will disable CH (even if the room thermostat demand is active).                | 7 to 25 (°C)    | OFF (°C) | Yes              |
| 4    | Zone 1 Offset           | This is the offset value to be added on zone 1 to the setpoint calculated from the OTC curve (can also be set by the user). | -15 to 15 (C)   | 0 (°C)   | Yes              |
| 5    | Zone 2 Offset           | This is the offset value to be added on zone 2 to the setpoint calculated from the OTC curve (can also be set by the user). | -15 + 15 (C)    | 0 (°C)   | Yes              |
| 6    | Zone 1 Table            | Displays the linkage table between "Outside temperature" and the actual setpoint of zone                                    |                 |          |                  |
| 7    | Zone 1 Curve            | Displays the graph of the link between the "Outside temperature" and the actual set-point of zone 1.                        |                 |          |                  |
| 8    | Zone 2 Table            | Displays the linkage table between "Outside temperature" and the actual setpoint of zone 2.                                 |                 |          |                  |
| 9    | Zone 2 Curve            | Displays the graph of the link between the "Outside temperature" and the actual set-point of zone 2.                        |                 |          |                  |

For OTC operation, the parameter "CH Request type" must be set as "Room thermostat OTC" or "Only OTC".

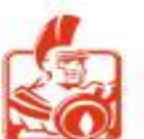

### **OIMMERGAS**

| 1 | Power set       |
|---|-----------------|
| 2 | Temperatures    |
| 3 | Timing setting  |
| 4 | Antilegionella* |

This parameter section relates only to boiler settings during

DHW operation.

\* When "HYDRAULIC SETTINGS/DHW request type" is set to "Thermostat", the item "Antilegionella" will not be present

|      | TECHNICIAN MENU / DOMESTIC HOTWATER/ POWERSET |                                                                |                           |         |                  |  |
|------|-----------------------------------------------|----------------------------------------------------------------|---------------------------|---------|------------------|--|
| Item | Menu                                          | Description                                                    | Range                     | Default | Restore settings |  |
| 1    | Maximum power                                 | Sets the percentage of maximum boiler power in the "DHW" mode. | Minimum<br>to 100 (%)     | 50 (%)  | Yes              |  |
| 2    | Minimum power                                 | Sets the minimum boiler power percentage in the "DHW" mode.    | 0 to Maximum<br>power (%) | 0 (%)   | Yes              |  |

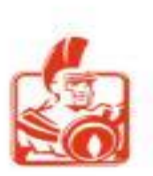

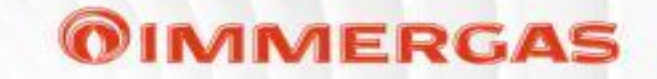

When Thermostat is set in Technician menu/HYDRAULICSETTINGS/DHW request type, the table below will look like this:

| TECHNICIAN MENU /DOMESTIC HOT WATER/ TEMPERATURES |                                                  |              |         |                  |
|---------------------------------------------------|--------------------------------------------------|--------------|---------|------------------|
| Menu                                              | Description                                      | Range        | Default | Restore settings |
| Storage temperature setpoint                      | Sets the flow temperature during the "DHW" mode. | 35 + 87 (°C) | 80 (°C) | Yes              |

|      | TECHNICIAN MENU/ DOMESTIC HOT WATER/ TEMPERATURES |                                                                                                    |                             |         |                         |  |
|------|---------------------------------------------------|----------------------------------------------------------------------------------------------------|-----------------------------|---------|-------------------------|--|
| item | Menu                                              | Description                                                                                                    | Range                       | Default | <b>Restore settings</b> |  |
| 1    | DHW max setpoint                                  | Set the "DHW maximum setpoint"; if set lower than<br>"DHW setpoint", this parameter will adjust to the new<br>value and remain there even if the parameter "DHW<br>maximum setpoint" is increased. | 40 to 87 (C)                | 65 (°C) | Yes                     |  |
| 2    | DHW setpoint                                      | Set the "DHW setpoint" (which can also be set by the user).                                                                                                    | 20 to DHW max setpoint (°C) | 65 (°C) | Yes                     |  |
| 3    | DHW setpoint hysteresis                           | Set "DHW set point hysteresis".                                                                                                    | 0 to 10 (C)                 | 5 (°C)  | Yes                     |  |
| 4    | DHW storage offset                                | This value added to "DHW setpoint" determines the flow setpoint during the "DHW" function.                                                                                                    | 0 to 30 (C)                 | 15 (°C) | Yes                     |  |
| 5    | ECO setpoint reduction                            | Sets the temperature that will be subtracted from DHW setpoint when the "ECO" mode is activated (can only be changed by accessing Technician menu).                                                | 0 to 50 (°C)                | 20 (°C) | Yes                     |  |

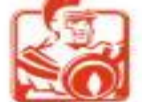

|      | TECHNICIAN MENU/ DOMESTIC HOT WATER / TIMING SETTING |                                                                                                    |              |         |                  |  |  |  |
|------|------------------------------------------------------|----------------------------------------------------------------------------------------------------|--------------|---------|------------------|--|--|--|
| item | Menu                                                 | Description                                                                                                    | Range        | Default | Restore settings |  |  |  |
| 1    | Post pump time [sec]                                 | Set the "DHW Post pump" time in seconds.                                                                                                    | 0+59 (s)     | 0 (s)   | Yes              |  |  |  |
| 2    | Post pump time [min]                                 | Set the time for "DHW Post pump" in minutes.                                                                                                    | 0 + 30 (min) | 3 (min) | Yes              |  |  |  |
| 3    | Overtemperature timer                                | Each time the burner is switched on and during the time set<br>by the parameter "Overtemperature timer", the burner is<br>switched off at the flow setpoint increased by 4°C. | 0 + 255 (s)  | 60 (s)  | Yes              |  |  |  |

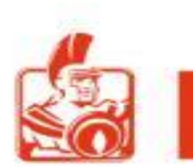

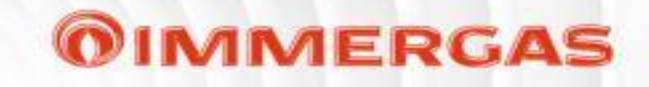

| TECHNICIAN MENU/ DOMESTIC HOT WATER/ ANTILEGIONELLA |                                                                                   |                                                                                                    |                    |          |                  |  |
|-----------------------------------------------------|-----------------------------------------------------------------------------------|----------------------------------------------------------------------------------------------------|--------------------|----------|------------------|--|
| item                                                | Menu                                                                              | Description                                                                                                    | Range              | Default  | Restore settings |  |
| 1                                                   | Function *                                                                        | Activates or deactivates the function (ON / OFF mode).                                                                                                    | Disabled - Enabled | Disabled | Yes              |  |
| 2                                                   | Setpoint *                                                                        | Defines the setpoint "DHW" ( <u>only with DHW probe</u> )<br>during the antilegionella function.                                                                                                    | 60 + 87 (°C)       | 60 (°C)  | Yes              |  |
| 3                                                   | Duration *                                                                        | Defines the maximum time of the Antilegionella prevention function. (If the set setpoint is not reached within the time set in this parameter, a message appears on the display.)                                 | 15 + 255 (min)     | 15 (min) | Yes              |  |
| 4                                                   | Period                                                                            | Defines the repetition period of the 'Antilegionella' function.<br><i>This parameter is used when hourly / daily programming <u>is not set.</u><br/>Holiday and DHW ECO mode has no impact on anti-legionella</i> | 24 + 168 (h)       | 168 (h)  | Yes              |  |
| 5                                                   | Day of the week <mark>***</mark>                                                  | Defines the day of the week on which the 'Antilegionella' function will be activated.                                                                                                    | Monday<br>Sunday   | Sunday   | Yes              |  |
| 6                                                   | Hour of the day <mark>***</mark>                                                  | Defines the time of day when 'Antilegionella' will be activated.                                                                                                    | 0 + 23 (h)         | 2 (h)    | Yes              |  |
| 7                                                   | Manually force****                                                                | This parameter only appears if the parameter "Function" is enabled<br>and the DHW is not disabled via the MODE button. The function will<br>stop when the duration or set point is reached.                       |                    |          |                  |  |
| * Tł                                                | * This parameter is used regardless of whether time programming is active or not. |                                                                                                    |                    |          |                  |  |
| ***                                                 | *** This parameter is used when hourly/ daily programming is set                  |                                                                                                    |                    |          |                  |  |
| ***                                                 | *Note: over 90% of Legion                                                         | ella are killed in under 10 minutes at 60°C and in around one hour at 55°C.                                                                                                    |                    |          |                  |  |
| 23                                                  | Service Export                                                                    |                                                                                                    |                    |          |                  |  |

### **OIMMERGAS**

#### **TECHNICIAN MENU / SYSTEM SETTINGS**

- 1 Fan parameters
- 2 Pump parameters
- 3 Delta T parameters
- 4 Boiler antifreeze protection
- 5 Additional antifreeze protections
- 6 Decreasing slope
- 7 User interface settings
- 8 Anti-humidity settings
- 9 Modbus parameters
- 10 Maintenance

This parameter section concerns the boiler

adaptation of the system.

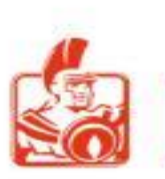

#### TECHNICIAN MENU / SYSTEM SETTINGS / FAN PARAMETERS

**OIMMERGAS** 

| item | Menu             | Description                                                                                                    | Range                    | Default                                                     | Restore settings |
|------|------------------|----------------------------------------------------------------------------------------------------|--------------------------|-------------------------------------------------------------|------------------|
| 1    | Ignition speed * | Sets the speed used during burner ignition.                                                                                                    | 750 to 6750 (rpm)        | See paragraph on I.B.                                       | No               |
| 2    | Maximum speed ** | This defines the max fan speed and therefore the maximum relative operating power of the appliance. If you need to vary the CH and DHW output of the appliance, use the parameter "Maximum power". | MIN speed<br>12750 (rpm) | See table<br>paragraph on I.B.<br>Variable heat<br>output". | No               |
| 3    | Minimum speed*** | This defines the min fan speed and therefore the minimum relative appliance operating power.                                                                                                    | 300 to MAX speed         | See table<br>paragraph on I.B.<br>Variable heat             | No               |
| 4    | Post purge speed | Defines the fan speed in the post purge phase                                                                                                    | 0-12750 (rpm)            | See table<br>paragraph on I.B.                              | No               |

\* This parameter can be stored at a value greater than "MAX speed" and less than "MIN speed" but functionally, it will be limited by these two parameters.

\*\* When changing the value, it is possible to exceed the limit set by the parameter "MIN speed", but when confirming, the previously stored value is retained.

\*\*\* When changing the value, the limit set by the parameter "MAX speed" can be exceeded, but when confirming, the previously stored value is retained.

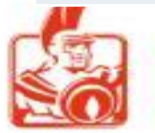

#### **TECHNICIAN MENU / SYSTEM SETTINGS / PUMP PARAMETERS**

| item | Menu                         | Description                                                                                                    | Range               | Default                                        | Restore settings |
|------|------------------------------|----------------------------------------------------------------------------------------------------|---------------------|------------------------------------------------|------------------|
| 1    | Feedback                     | Disabled = pump feedback <i>is not used</i><br>Enabled = pump feedback is used                                                                                                    | Disabled<br>Enabled | Enabled                                        | No               |
| 2    | Feedback signal type         | <pre>PWM = the pump feedback signal is a PWM based signal ( Wilo or Grundfoss) RELAY = the pump feedback signal is a signal based on RELAY potential-free contact. (ON / OFF)</pre> | PWM / RELAY         | Default = PWM<br>RELAY<br>(only for model 150) | No               |
| 3    | Pump Minimum speed           | Defines the minimum pump speed expressed as a percentage (do not go below the default value).                                                                                       | 1 to 100            | 30%                                            | No               |
| 4    | Pump Maximum speed           | Defines the maximum pump speed expressed as a percentage.                                                                                                    | 1 to 100 %          | 100 %                                          | No               |
| 5    | Pump start speed             | Defines the speed of the circulator during the burner ignition phase (do not go below the default value)                                                                            | 1 to 100 %          | 50 %                                           | No               |
| 6    | CH pump continuous operation | Enables continuous pump operation in CH mode                                                                                                    | Disabled<br>Enabled | Disabled                                       | Yes              |

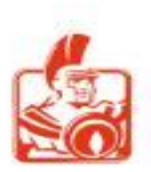

|      | TECHNICIAN MENU/ SYSTEM SETTINGS / DELTA T PARAMETERS |                                                                                                    |              |         |                  |  |  |
|------|-------------------------------------------------------|----------------------------------------------------------------------------------------------------|--------------|---------|------------------|--|--|
| Item | Menu                                                  | Description                                                                                                    | Range        | Default | Restore settings |  |  |
| 1    | Pump control                                          | The pump speed increases in order not to exceed the value set in this parameter.                                   | 1 to 30 (°C) | 18 (°C) | Yes              |  |  |
| 2    | Power control                                         | The boiler output is reduced not to exceed the value set in this parameter (Caution, do not change this parameter) | 0 to 60 (°C) | 25 (°C) | Yes              |  |  |

**OIMMERGAS** 

With the appliance in CH mode, the speed of the circulator modulates in this way:

- proportionally between the value set in parameter 'Minimum and Max pump speed' value in relation to the boiler output (0 % - 100 %);

- increasing the speed so that the boiler does not exceed the ΔT (between system flow and return) as per 'Pump control' parameter.

In **DHW mode**, the circulator always runs at full speed.

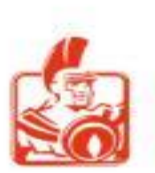

#### TECHNICIAN MENU / SYSTEM SETTINGS / BOILER ANTIFREEZE PROTECTION

**OIMMERGAS** 

| item | Menu                                | Description                                                                                                    | Range        | Default | Restore settings |
|------|-------------------------------------|----------------------------------------------------------------------------------------------------|--------------|---------|------------------|
| 1    | Antifreeze activation temperature   | Defines the antifreeze activation threshold.<br>This threshold is monitored by the system sensor (if present) in order to protect the system. | 0 + 14 (°C)  | 9 (°C)  | Yes              |
| 2    | Antifreeze deactivation temperature | Defines the antifreeze deactivation threshold.<br>This threshold is monitored by the system sensor (if present).                              | 15 + 40 (°C) | 35 (°C) | Yes              |

#### ANTIFREEZE PROTECTION

The appliance has an antifreeze function that switches the burner on automatically when the temperature drops below 9°C (standard protection to minimum temperature of-5°C).

In order to guarantee the integrity of the appliance and the DHW heating system in are as where the temperature drops below zero, we recommend protecting the central heating system using anti-freeze liquid and installing the Immergas antifreeze Kit in the appliance. If there is a storage tank in the system and a DHW probe, the burner is switched on when the temperature measured by the probe falls below 6°C and is switched off above 15°C.

For the antifreeze function to work properly, the storage tank must be filled with water; otherwise, the antifreeze can operate continuously.

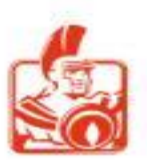

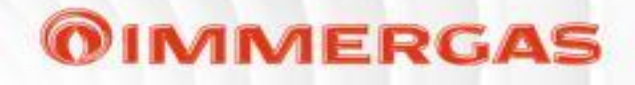

#### TECHNICIAN MENU/ SYSTEM SETTINGS /ADDITIONAL ANTIFREEZE PROTECTIONS

| Item | Menu                                   | Description                                                                                                    | Range         | Default  | Restore settings |
|------|----------------------------------------|----------------------------------------------------------------------------------------------------|---------------|----------|------------------|
| 1    | Antifreeze activation<br>temperature   | Defines the antifreeze activation threshold. This threshold is<br>monitored by the (system) sensor (if present) in order to protect<br>the system. | 2 to20 (°C)   | 5 (°C)   | Yes              |
| 2    | Antifreeze deactivation temperature    | Defines the antifreeze deactivation threshold.<br>This threshold is monitored by the system sensor(if present).                                    | 2 to -20 (°C) | 15 (°C)  | Yes              |
| 3    | Outside temperature<br>pump activation | Defines the threshold for activating the system's circulators with reference to the temp. measured by the external probe (if present).             | -30 + 10 (°C) | -10 (°C) | Yes              |

The appliance is equipped with a function that starts the burner if the system flow water is below 9°C.

The burner is **switched off** when the system flow water reaches approximately 35°C.

Depending on the hydraulic configurations and options installed, there may be additional antifreeze functions:

- **System sensor**: the burner is switched on when the temperature measured by the sensor falls below the parameter "System settings/ Additional antifreeze protections/Antifreeze activation temperature" and is switched off when it reaches the value set in the parameter "System settings/Additional antifreeze protections/Antifreeze deactivation temperature".

- Mixed probe: the burner is switched on when the temperature measured by the probe falls below 3°C and is switched off above 15°C.

- **External sensor**: in this case the burner is not activated, but the pumps run (for activation of the various pumps). Activation takes place when the temperature measured by the probe itself falls below the parameter "System settings/Additional antifreeze protections/Outside temperature pump activation" while switch-off occurs when the temperature exceeds the same parameter by 2°C.

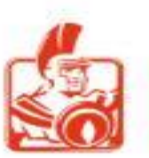

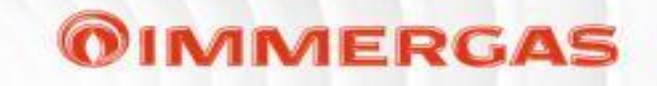

|  | TECHNICIAN MENU | / SYSTEM SETTINGS / | <b>DECREASING SLOPE</b> |
|--|-----------------|---------------------|-------------------------|
|--|-----------------|---------------------|-------------------------|

| item | Menu                       | Description                                                                                                    | Range         | Default | Restore settings |
|------|----------------------------|----------------------------------------------------------------------------------------------------|---------------|---------|------------------|
| 1    | Power threshold            | The "Decreasing slope" is only activated each time the burner<br>is switched on.<br>The "Decreasing slope" is activated when the boiler output (in<br>%) falls below the threshold set in the parameter. | 0 to 100 (%)  | 50 (%)  | Yes              |
| 2    | Step time                  | Defines the time of the power decrease step.                                                                                                    | 0 to 255 (s)  | 9 (s)   | Yes              |
| 3    | Rapid power change<br>time | This is the maximum duration of 'Function'.                                                                                                    | 0 to 10 (min) | 3 (min) | Yes              |

|      | TECHNICIAN MENU / SYSTEM SETTINGS/ ANTI-HUMIDITY SETTINGS |                                                  |                  |            |                  |  |  |
|------|-----------------------------------------------------------|--------------------------------------------------|------------------|------------|------------------|--|--|
| item | Menu                                                      | Description                                      | Range            | Default    | Restore settings |  |  |
| 1    | Anti-humidity function                                    | This activates "Function" of the heat exchanger. | OFF - ON (min)   | OFF (min)  | Yes              |  |  |
| 2    | Fan speed                                                 | Defines the fan speed during this "Function".    | 0 to 12750 (rpm) | 3000 (rpm) | Yes              |  |  |

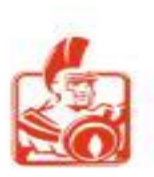

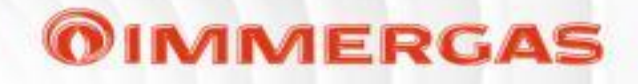

|      | TECHNICIAN MENU / SYSTEM SETTINGS / DECREASING SLOPE |                                                                                                    |              |         |                  |  |  |  |  |  |  |
|------|------------------------------------------------------|----------------------------------------------------------------------------------------------------|--------------|---------|------------------|--|--|--|--|--|--|
| item | Menu                                                 | Description                                                                                                    | Range        | Default | Restore settings |  |  |  |  |  |  |
| 1    | Power threshold                                      | The "Decreasing slope" is only activated each time the burner is<br>switched on.<br>The "Decreasing slope" is activated when the boiler output (in<br>percent) falls below the threshold set in the parameter. | 0 to100 (%)  | 50 (%)  | Yes              |  |  |  |  |  |  |
| 2    | Step time                                            | Defines the time of the power decrease step.                                                                                                    | 0 to 255 (s) | 9 (s )  | Yes              |  |  |  |  |  |  |
| 3    | Rapid power<br>change time                           | This is the maximum duration of 'Function'.                                                                                                    | 0+10 (min)   | 3 (min) | Yes              |  |  |  |  |  |  |

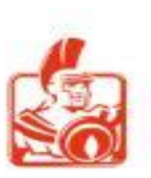

|  | 0 | 11 | ЛГ | NE | R | GA | 15 |
|--|---|----|----|----|---|----|----|
|--|---|----|----|----|---|----|----|

|      | TECHNICIAN MENU / SYSTEM SETTINGS / ANTI-HUMIDITY SETTINGS |                                                  |                 |            |                  |  |  |  |  |  |  |
|------|------------------------------------------------------------|--------------------------------------------------|-----------------|------------|------------------|--|--|--|--|--|--|
| item | Menu                                                       | Description                                      | Range           | Default    | Restore settings |  |  |  |  |  |  |
| 1    | Anti-humidity function                                     | This activates "Function" of the heat exchanger. | OFF – ON (min)  | OFF (min)  | Yes              |  |  |  |  |  |  |
| 2    | Fanspeed                                                   | Defines the fan speed during this "Function".    | 0 + 12750 (rpm) | 3000 (rpm) | Yes              |  |  |  |  |  |  |

#### **ANTI-HUMIDITY**

With cascade installations combined with their relative flue manifold kits with flue adjusting devices, humidity may develop on the electrodes, causing them to fail.

The function is active when the burner is off and the flow NTC probe temperature reading is greater than 35°C. The function is disabled when the temperature drops below 30 °C.

To prevent the formation of moisture, enable this function (by setting the parameter "System settings/Anti-humidity / settings/ Antihumidity function" to "ON").

The fan cycles ON-OFF at the speed set in parameter "Fan speed" (5 minutes on and 5 minutes off).

In the event of simultaneous activation of the "Anti-humidity" electrode function and the "CH pump continuous operation" function, more heat is expelled from the chimney.

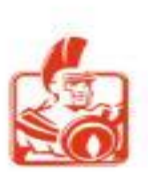

|      |           | TECHNICIAN MENU /SYSTEM SETTINGS/ MODI                                                                                                    | BUS PARAMETER                               | S       |                  |
|------|-----------|----------------------------------------------------------------------------------------------------|---------------------------------------------|---------|------------------|
| Item | Menu      | Description                                                                                                    | Range                                       | Default | Restore settings |
| 1    | Address   | Allows the assignment of the Modbus slave address (when used with BMS systems).                                                                                                    | 1 to 247                                    | 1       | Yes              |
| 2    | Baud rate | Modbus transmission rate.                                                                                                    | 1200 - 2400<br>4800 - 9600<br>19200 - 38400 | 9600    | Yes              |
| 3    | Frame     | The first digit (8 fixed value) defines the number of bits per byte.<br>The second digit defines parity (N = No / E = Even / O = Odd).<br>The third digit defines the stop bit (1-2 = Stop bits) | 801<br>8El<br>8N1<br>802<br>8E+2<br>8N2     | 8E+1    | Yes              |

**OIMMERGAS** 

#### BMS mode (Building Management System)

When the BMS is activated and operational, the icon " " is displayed (Control panel).

The device connected to the BMS must only be controlled by it and <u>not by other modes.</u> (Open-therm, 0-10V, Cascade and zone regulator, room thermostat, CH and DHW demand type parameter).

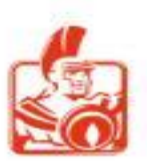

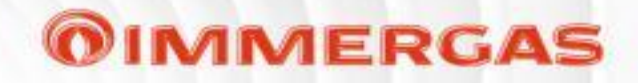

|      | TECHNICIAN MENU/ SYSTEM SETTINGS / MAINTENANCE |                                                                                                    |  |  |  |  |  |  |  |
|------|------------------------------------------------|----------------------------------------------------------------------------------------------------|--|--|--|--|--|--|--|
| item | Menu                                           | Description                                                                                                    |  |  |  |  |  |  |  |
| 1    | Service information                            | Used to enter the telephone number of the service centre<br>(parameter entered by the service centre performing the maintenance).        |  |  |  |  |  |  |  |
| 2    | Service due date                               | Date of next maintenance<br>(relating to the last maintenance carried out and completed by the technician carrying out the maintenance). |  |  |  |  |  |  |  |

|      | TECHNICIAN MENU / MANUAL TEST |                                                                                                    |  |  |  |  |  |  |  |  |
|------|-------------------------------|----------------------------------------------------------------------------------------------------|--|--|--|--|--|--|--|--|
| item | Menu                          | Description                                                                                                    |  |  |  |  |  |  |  |  |
| 1    | Chimney sweep                 | Activates "Function" "Chimney sweep" for single boiler or for one or more boilers if simple cascade installation.                                                                                                    |  |  |  |  |  |  |  |  |
| 2    | Manual relay test             | Check the "Function" associated with the relay previously set in "Technician menu/HYDRAULIC SETTINGS/Relay settings".<br>The "Function" can be deactivated manually, but in any case it is deactivated automatically after 30 minutes.<br>In the case of simple cascade, the function can only be activated by the Master BOILER. |  |  |  |  |  |  |  |  |

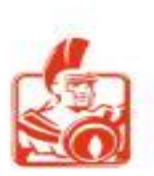

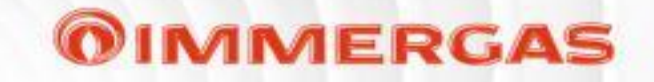

|                      | TECHNICIAN MENU/ MANUAL TEST/ MANUAL RELAY TEST                               |          |         |  |  |  |  |  |  |  |
|----------------------|-------------------------------------------------------------------------------|----------|---------|--|--|--|--|--|--|--|
| Menu                 | Description                                                                   | Range    | Default |  |  |  |  |  |  |  |
| System pump          |                                                                               |          |         |  |  |  |  |  |  |  |
| DHW                  |                                                                               | OFF - ON | OFF     |  |  |  |  |  |  |  |
| System fault         |                                                                               |          |         |  |  |  |  |  |  |  |
| 3—way valve CH       | The relay associated with "function" is activated if previously configured in |          |         |  |  |  |  |  |  |  |
| 3 —way valve DHW     | "Technician menu / HYDRAULIC / SETTINGS / Relay settings".                    |          |         |  |  |  |  |  |  |  |
| Burner on            |                                                                               |          |         |  |  |  |  |  |  |  |
| Mixing valve: opens  |                                                                               |          |         |  |  |  |  |  |  |  |
| Mixing valve: closes |                                                                               |          |         |  |  |  |  |  |  |  |

|   | TECHNICIAN MENU / DEAERATION |                                                                                                   |                     |         |                  |  |  |  |  |  |
|---|------------------------------|---------------------------------------------------------------------------------------------------|---------------------|---------|------------------|--|--|--|--|--|
|   | Menu item                    | Description                                                                                       | Range               | Default | Restore settings |  |  |  |  |  |
| 1 | Automatic function           | Enables/disables the automatic operation of the short function after each power-up of the boiler. | Disabled<br>Enabled | Enabled | Yes              |  |  |  |  |  |
| 2 | Manual shorter function      | Activate "Manual shorter function" once.<br>(cycle duration: 8 minutes).                          |                     |         |                  |  |  |  |  |  |
| 3 | Manual longer function       | Activate "Manual longer function" once.<br>(cycle duration: 18 hours).                            |                     |         |                  |  |  |  |  |  |

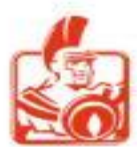

### **OIMMERGAS**

#### **TECHNICIAN MENU / CASCADE**

| 1 | Settings                  |
|---|---------------------------|
| 2 | Single burner power       |
| 3 | Autodetect                |
| 4 | Parameter synchronization |

The parameter 'Autodetect' is also used by the individual device. Although the remaining parameters are also present on the individual boiler, they can be set when the appliance is part of a cascade installation. For setting and explanation of parameters, please refer to the cascade booklet.

#### **TECHNICIAN MENU/ RESTORE SETTINGS**

| Menu                |                                                                                                    |                      |                |                               |                | C                   | escription                      |                        |                              |                 |           |               |
|---------------------|----------------------------------------------------------------------------------------------------|----------------------|----------------|-------------------------------|----------------|---------------------|---------------------------------|------------------------|------------------------------|-----------------|-----------|---------------|
|                     | <mark>Caution:</mark><br>Press the 'C                                                                                                  | Read<br>DK' butto    | and<br>on (for | understand<br>about 3s) to re | the<br>set the | device<br>settings, | instructions<br>any other butto | before<br>on to retair | performing<br>the current se | the<br>ettings. | reset     | operation.    |
| Restore<br>settings | N.B. : see the "Restore settings" column of "Technician menu" for each parameter that can be reset to factory settings or a set value. |                      |                |                               |                |                     |                                 |                        |                              |                 |           |               |
|                     | N.B. : the n<br>the cascade                                                                                                    | iewly re<br>e bookle | set par<br>et. | ameters are to                | be cor         | nfigured a          | ccording to pla                 | nt require             | ments. For sim               | ple cas         | cade, ple | ease refer to |

The "Restore settings" column in the following tables represents the parameters that can be reset to default values or another value (indicated in the column itself) by means of a specific item in Technician menu, by the Maintenance technician.

For simple cascade, please refer to the cascade booklet.

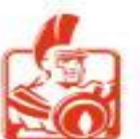

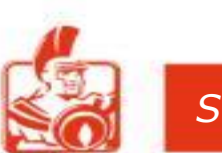